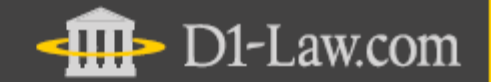

第一法規法情報総合データベース

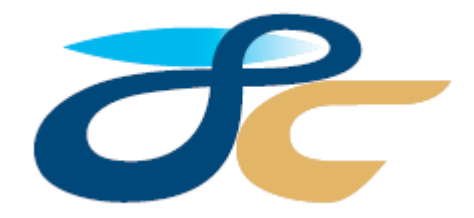

# 履歴蓄積型法令データベース 現行法規[履歴検索] Japan Code / Point-in-time Search

# User Guide

Version 2.3

# 目 次

| 1. ご利用の開始と終了                                                     | 3      |
|------------------------------------------------------------------|--------|
| 2.『現行法規[履歴検索]』の概要                                                | 4      |
| 2.1. 収録内容                                                        | 4      |
| 2.2. 時点(Point-in-time)と時間の考え方                                    | 4      |
| 2.3. 「現行法規」の構造と「履歴」の構造                                           | 5      |
| 2.3.1. 「現行法規」の構造                                                 | 5      |
| 2.3.2. 「履歴」の構造<br>9.4 甘大的な両五携式                                   | 5      |
| 2.4. 苯平时な回阻阱风                                                    | 6<br>7 |
| <b>3. </b> <i>新</i> <b>宿宿祝</b>                                   | 7      |
| 3.1.                                                             | 7      |
| 3.2. 以正法守一鬼                                                      | 7      |
| <b>4. 快 %</b>                                                    | ð      |
| 4.1. 法守使系結未衣示の         段階           4.2. 第日始声しなく         5       | 8      |
| <ul> <li>4.2. 間勿快※とクイックリーブ</li> <li>4.9.1 両面構成 (館見絵索)</li> </ul> | 9<br>a |
| 4.2.2. 簡易検索の手順と条件指定                                              | 10     |
| 4.2.3. クイックサーチ                                                   | 11     |
| 4.2.4. ヒストリー(簡易検索及びクイックサーチ)                                      | 11     |
| 4.3. 詳細検索と入力支援機能                                                 | 12     |
| 4.3.1. 画面構成                                                      | 12     |
| 4.3.2. 検索の手順と条件指定                                                | 13     |
| 4.3.3. 回息                                                        | 15     |
| 4.3.5. パネル検索                                                     | 16     |
| 4.4. 法分野目次検索                                                     | 17     |
| 4.4.1. 画面構成                                                      | 17     |
| 4.4.2. 「現行法令」目次と「廃止法令」目次                                         | 17     |
| 4.4.3. 検索方法                                                      | 18     |
| 4.5. 五十音倾系                                                       | 18     |
| 4.9.1. 画面構成<br>4.5.2 检索方法                                        | 10     |
| 4.6. 制定・沿革検索                                                     | 20     |
| 4.6.1. 画面構成                                                      | 20     |
| 4.6.2. 基本的な用語の定義                                                 | 20     |
| 4.6.3. 検索方法                                                      | 21     |
| 5. 検索結果一覧                                                        | 22     |
| 5.1. 検索結果一覧(通常一覧)                                                | 22     |
| 5.1.1. 通常一覧(法令単位)                                                | 22     |
| 5.1.2. 週市一見(頃甲位)<br>5.1.3 「诵堂一覧」の各種機能                            | 22     |
| 5.2. 検索結果一覧(ヒット箇所一覧)                                             | 24     |
| 5.3. 選択結果一覧                                                      | 25     |
| 5.4. 制定・沿革検索の検索結果一覧                                              | 25     |
| 6. 条文表示                                                          | 28     |
| 6.1. 検索結果一覧から「時点」条文へ                                             | 28     |
| 6.2. 条文の画面構成                                                     | 29     |
| 6.3. 各種機能1(条文を活用する)                                              | 30     |
| 6.4. 各種機能2(履歴/時点を活用する)                                           | 34     |
| <b>6.5</b> . 過去時点、未来時点の条文の参照                                     | 36     |
| 6.6. 新旧対照表の表示                                                    | 39     |
| 6.7. 判例の参照(『判例体系』へのリンク)                                          | 40     |
| 6.8. 文献情報の参照(『法律判例文献情報』へのリンク)                                    | 40     |
| 7. ダウンロードと印刷                                                     | 41     |
| 7.1. ダウンロード(一覧)                                                  | 41     |
| 7.2. ダウンロード(条文)                                                  | 42     |
| 7.3. 曰师                                                          | 42     |

| 8. | 検索履  | 夏歴        | 43 |
|----|------|-----------|----|
|    | 8.1. | 画面構成      | 43 |
|    | 8.2. | 表示項目と各種機能 | 43 |
|    | 8.3. | 掛合検索      | 44 |
| 9. | ご利月  | 1環境の変更    | 45 |

# 1. ご利用の開始と終了

- 1. インターネットに接続し、お使いのブラウザで https://www.d1-law.com にア クセスし、D1-Law ホームページを表示してください。
- 2. 左フレームの「Login」欄に、お客様の ID とパスワードを入力し、「◎」マーク をクリックまたはエンターキーで実行します。

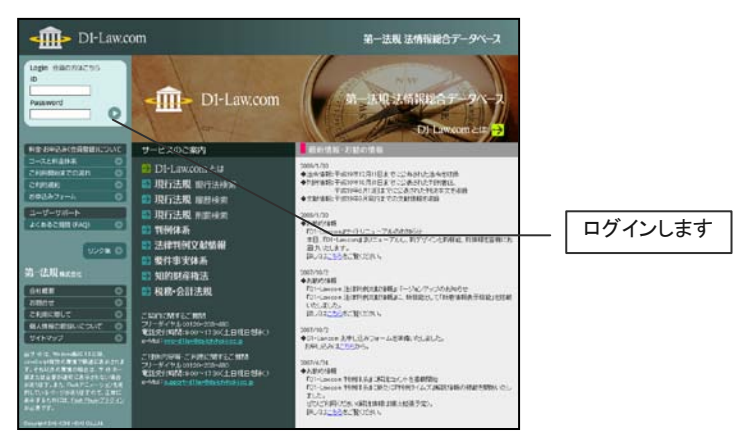

図 1 D1-Law ホームページ

 認証が完了し、会員専用ポータルページが表示されます。『現行法規[履歴 検索]』のボタンをクリックすると、初期検索画面が表示されます。

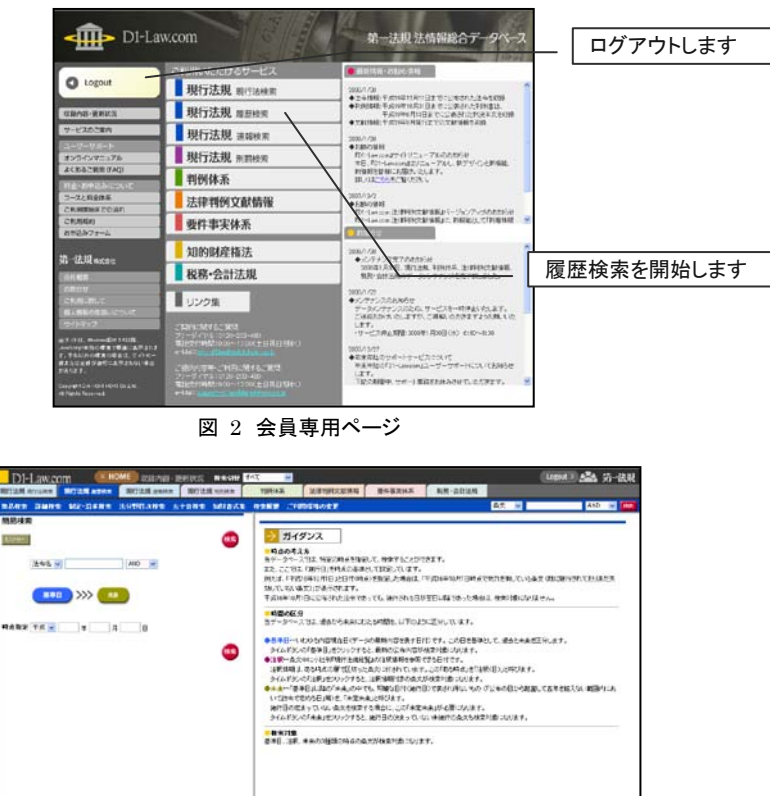

図 3 検索画面(デフォルト)

4. サービスを終了するときは、必ず画面右上の「Logout」をクリックしてセッションを完全に切断してください。

#### ◆ 推奨ブラウザ

Microsoft Internet Explorer 5.5 以 上を推奨しています。それ以外のブラ ウザでは、当サイトの一部又は全てが ご利用できない(正しく表示されない、 一部の機能が利用できない)場合があ ります。Microsoft 社のホームページ から最新の Internet Explore をダウ ンロードしてご利用ください。

#### ◆ 認証できないときは?

前回のご利用時にセッションが完全に 終了できていない(ログアウトできてい ない)場合がございますので、しばらく 時間をおいて再度認証を試みてくださ い。

◆ ログアウトしないでブラウザの「閉じる」ボタンで終了したら?

タイムアウトで強制的にセッションを切るまで、お客様の個人IDでの認証が できません。ご利用終了時には必ず 「Logout」をクリックしてください。

#### ◆ 初期検索画面の変更

『現行法規[履歴検索]』の標準の初 期検索画面(ログイン後に最初に表示 する検索画面)は、「簡易検索」画面 になっています。初期検索画面を変 更したい場合は、「ご利用環境の変 更」で設定を変更してください。

※ Microsoft Internet Explorer は、米国 Microsoft Corporation の米国およびその他の国における登録商標 です。

# 2. 『現行法規 [履歴検索]』の概要

# 2.1. 収録内容

■わが国のすべての現行法令と、告示等を収録しています。 ●法令種別・・・日本国憲法/条約/法律/政令/勅令/省令/規則/告示

■平成 13 年以降の改正内容のすべてを蓄積し、重層的に収録しています。

- ●主要34法令・・・・制定時から現在までの全改正内容を収録
- ●その他の法令・・・<u>平成 13 年 1 月 6 日以降の全改正内容</u>を収録

   (法律、政令、府・省令) ※平成 13 年以降の廃止法令もすべて収録しています。

   ●その他の法令・・・<u>平成 16 年 8 月 1 日以降の全改正内容</u>を収録

   (条約、告示) ※平成 16 年以降の廃止条約・告示も収録しています。

2.2. 時点(Point-in-time)と時間の考え方

『現行法規[履歴検索]』(以下『履歴検索』)では、現在・過去・未来の条文を登載しています。

このデータから、任意の時点で「有効な状態」の条文を抽出・再現する機能を、 「Point-in-time(時点指定)」機能と呼びます。

#### ■時点の考え方

『履歴検索』では、時点を考える基準として「施行日」を採用しています。 例えば、「平成 20 年2月 22 日」と日付(時点)を指定した場合は、「平成 20 年2月 22 日時点で、既に施行されており未だ失効していない条文(効力を有している条文)」が 抽出・表示されます。平成 20 年2月 22 日に公布された法令であっても、施行される日 が翌日以降であった場合は、抽出の対象にはなりません。

#### ■時間の区分

『履歴検索』では、過去から未来にわたる時間を、以下のように区分しています。 いずれの時間区分も、「施行日」の考え方に基づいています。

●基準日(現在)・・・・この日付までに官報に公布された新規制定法令・改正法令の内容を反映しています(「収録内容・更新情報」の画面からご確認いただけます)。データベース上、この日を「現在」としています。 データベースをご利用されている当日ではありませんので、ご注意ください。

●過去・・・・・・・「基準日」より前の日を「過去」とします。

●未来・・・・・・・・「基準日」より後の日を「未来」とします。

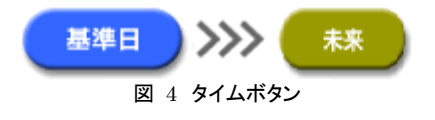

- ◆ D1-Law.com における法令
   ●憲法、法律、政令、府・省令のことを指します
- ◆ 制定時から現在までの全改正内容 を収録している「主要 34 法令」
  - ●公法関係
  - ·行政手続法
  - ·行政事件訴訟法
  - ・国家賠償法
  - ・行政機関の保有する情報の公開に 関する法律
  - ●民事法関係
  - ・民法
  - ・商法
  - ・株式会社の監査等に関する商法の
  - 特例に関する法律 ・ 有限会社法
  - ·手形法
  - ·民事訴訟法
  - ·民事執行法
  - ·民事保全法
  - ●刑事法関係
  - ·刑法
  - ·刑事訴訟法
  - ●知的財産権法関係
  - ・特許法
  - ·特許法施行令
  - ·特許法施行規則
  - ·実用新案法
  - ·実用新案法施行令
  - ·実用新案法施行規則
  - ・意匠法
  - ·意匠法施行令
  - ·意匠法施行規則
  - ・商標法
  - ·商標法施行令
  - ·商標法施行規則
  - ・著作権法
  - ·著作権法施行令
  - ·著作権法施行規則
  - 不正競争防止法
  - ・種苗法
  - ·種苗法施行令
  - ・種苗法施行規則
  - ·弁理士法

# 2.3. 「現行法規」の構造と「履歴」の構造

『現行法規[履歴検索]』は、全法分野の法令の改正履歴を蓄積したデータベースです。 基本的には、『現行法規』として全法分野の法令が構造化されており(面の構造)、『履歴 検索』として改正履歴が構造化されています(時間軸に基づく構造)。

# 2.3.1. 「現行法規」の構造

#### ■法分野目次

『現行法規』では、小社刊『現行法規総覧』の分類に基づいた「法分野目次」を用いて、全法分野の全現行法令を分類・整理しています。

#### 【目次例】

●第四編 地方制度/第五章 地方財政/第四節 地方税/第一款 地方税

#### ■法令区分

更に、各法令を以下のように区分しています。

●日本国憲法/条約/法律/政令/勅令/省令/規則/告示

#### ■法令構造

法令内は、以下の区分で構造化されています。

●題名/公布文等/本則/附則/改正附則/別表/本則目次/本則前文/ 本則見出し/様式/付録

#### 2.3.2. 「履歴」の構造

各法令の改正の履歴は、「改正沿革」として整理されています。各法令の履歴とは、改正 法の累積であり、各改正法には複数の施行日があります。

#### ■改正法

当該法令を改正した法令です。この履歴を蓄積しています。

#### ■施行日

改正法の施行日です。改正が段階的に施行される場合には、1つの改正法に複数 の施行日が表示されています。

| 商注  | 商法(明治32年3月9日法律第48号) 同じる          |                                           |  |  |  |  |  |
|-----|----------------------------------|-------------------------------------------|--|--|--|--|--|
| No. | 改正法                              | 施行日 (Paint-in-time)                       |  |  |  |  |  |
| 1   | 明治32年3月9日法律第48号公布                | <u> </u>                                  |  |  |  |  |  |
| 2   | 明治44年5月3日法律第73号【第一次改正】           | <u> </u>                                  |  |  |  |  |  |
| 3   | 大正11年4月25日法律第71号〔破産法附則三九〇条による改正〕 | [大正11年4月25日 公布]<br>[大正12年1月1日 施行]         |  |  |  |  |  |
| 4   | 昭和7年7月15日法律第20号(手形法附則小〇条による改正)   | <u>[昭和7年7月15日 公布]</u><br>[昭和9年1月1日 施行]    |  |  |  |  |  |
| 5   | 昭和8年7月29日法律第57号(小切手法附則六四条による改正)  | <u>[昭和8年7月29日 公布]</u><br>[昭和9年1月1日 施行]    |  |  |  |  |  |
| 6   | 昭和12年8月14日法律第79号(船員法附則六八条による改正)  | <u>[昭和12年8月14日 公布]</u><br>[昭和13年3月28日 施行] |  |  |  |  |  |

図 5 改正沿革(商法)

# 2.4. 基本的な画面構成

| D1-Law.com OF 収録内容・更新情報 保存した検羽       | <sup>条件 付箋とメモ A Logout O 4</sup>                                           | 🏝 第一法規                                     |
|--------------------------------------|----------------------------------------------------------------------------|--------------------------------------------|
| 現行法規現行法検索 現行法規履歴機 B 行法規刑罰検索          | 法律判例文献情報 要件事実体系 税務・会計法規                                                    |                                            |
| 新着情報 簡易検索 詳細検索 制定·沿革検索 法分野日次後 😈 计音検索 | 検索履歴 ご利用環境の変更 条文 🔽 🗖 🦳                                                     | ND 🔽 👯                                     |
| 詳細検索                                 | 検索結果一覧(通常一覧)                                                               | <b>^</b>                                   |
| パネル検索 とストリー オールクリア (検索               | 違訳結果一覧     ダウンロード     法分野順     ・       とのト菌所一覧     検索会件の保存     付算          |                                            |
|                                      | 平成21年9月23日時点で効力を有している法令・条文<br>法令件款:463件 検索件数:6529件                         |                                            |
| 時点指定 平成 • 21 年 09 月 23 日             | 🕙 1 - 50 / 6529 🕟 🛛 すべて 法律 政会 省会 規則 告示 その他                                 |                                            |
| フリーワード 全融商品<br>同意語ガイド AND ・ 項単位 ・    | □ No. 法令名(発令)                                                              | 条項                                         |
| 【フリーワード詳細条件】<br>完全一致<br>法令構造         | □ 1                                                                        | <u>本則2条</u><br>1項                          |
|                                      | □ 2 <u>国会議員の演奏等の公開</u> <u>■ <u>限</u> (平成4年12月10日決定平成4年<br/>12月16日官輻号外)</u> | <u>本則1条</u><br>2項                          |
| <b>発令</b> 平成 ■ 年 <u>ガイド</u> 号        | 3<br><u> 政治資金規正法</u> (昭和23年7月29日号外法律第194号)                                 | <u>本則12条</u><br>1項                         |
| 法令区分                                 | □ 4                                                                        | <u>本則22条</u><br><u>の5_1項</u>               |
| (1),7357<br>(法)                      | □ 5                                                                        | <u>改正附</u><br><u>則129条</u><br><u>の2_1項</u> |
|                                      | □ 6                                                                        | <u>改正附</u><br>則 <u>3条 1</u><br>項           |
|                                      | 7                                                                          | □                                          |

図 6 基本的な画面構成(検索画面と検索結果)

#### 📕 A D1-Law バー

全データベースに共通の基本バーです。ログアウト、収録内容と更新状況の確認、ポータルページへ戻る(HOME)等は、ここから行います。また、全データベースに共通するユーザー支援機能(「付箋とメモ」「保存した検索条件」)は、ここから起動します。
HOME・・・セッションを継続したまま会員専用ポータルページに戻ります。
収録内容・更新状況・・・全データベースの収録内容と更新状況を表示します。
付箋とメモ・・・付箋およびメモの管理画面を表示します。
保存した検索条件・・・保存した検索条件の管理画面を表示します。
Logout・・・セッションを終了し、D1-Lawホームページに戻ります。
B DB切替タブ
ご契約いただいたデータベースがタブとして並列表示されます。データベースの切替え

#### はこのタブで行います。現在使用中のデータベースは白抜きで表示されています。

#### ■C 履歴検索メニューバー

『履歴検索』のメニューが表示されています。

- ●新着情報・・・画面を切り替えて「新着情報」画面を表示します。
- ●簡易検索・・・画面を切り替えて「簡易検索」画面を表示します。
- ●詳細検索・・・画面を切り替えて「詳細検索」画面を表示します。
- ●制定·沿革検索・・画面を切り替えて「制定・沿革検索」画面を表示します。
- ●法分野目次検索・・・画面を切り替えて「法分野目次検索」画面を表示します。
- ●五十音検索・・・画面を切り替えて「五十音検索」画面を表示します。
- ●検索履歴・・・画面を切り替えて「検索履歴」画面を表示します。
- ●ご利用環境の変更・・・別ウィンドウを開いて「ご利用環境の変更」画面を表示します。

#### **■**D クイックサーチ

検索対象を指定したフリーワード検索が手軽に行えます。

#### ■E 検索フレーム

左フレームで検索条件の指定と実行を行います。

#### ■F 表示フレーム

右フレームには、「同意語ガイド」や「ガイド」の一覧、「検索結果一覧」等を表示します。

◆ DB切替タブでデータベースを切り替 えたとき

たとえば、「履歴検索」をご利用中に 「判例体系」にスイッチし、また「履歴 検索」に戻ってきた場合、スイッチ直 前の状態の「履歴検索」の画面に復帰 します。検索結果や参照中の法令がリ フレッシュされてしまう心配はありませ ん。

#### ◆ クイックサーチ

法令を閲覧中であっても、常にメニュ ーバーの右に位置しています。いつ でもすぐに思いついた言葉で検索で きます。

# 3. 新着情報

『履歴検索』では、「新着情報」画面から、直近の情報更新で追加された「新 規制定法令」と「改正が織り込まれた法令」を一覧で確認できます。画面の 内容や表示の仕様は、後でご照会する制定・沿革検索と同様です。「5.4 制 定・沿革検索の検索結果一覧(p.25)」を併せてご確認ください。

# 3.1. 新規制定法令一覧

直近の更新で追加された新規制定法令を、一覧で表示します。

| D1-Law.com O HOME 収録内容・更新情報 保存した検索条件 付箋とメモ                                                                           | Logout 💿 🛛 🚣 第一法規               |
|----------------------------------------------------------------------------------------------------|---------------------------------|
| 現行法規 開行法規 開行法規 周型快考<br>現行法規 開行法規 周型快考<br>新着情報 (平成21年09月23日までに公布された法令)<br>常規制定法令<br>資産成用一覧<br>プウジロード<br>で 1 - 22 / 2で | <<br>新規制<br>表示しま<br>ックする<br>現在時 |
| □ No. 法令名(発令)                                                                                                    | 進行日                             |
| 「1 商標法条約の当事国等(モロッコ王国)(平成21年9月16日外務省告示第478号)                                                                          | [平成21年9月16日 公布]                 |
| 2 国際特許分類に関する千九百七十一年三月二4一四日のストラスブール協定の当事国等(セルビア共和国)(平成21年9月16日外務省告示<br>第479号)                                         | [平成21年9月16日 公布]                 |
| □ 3 <u> 平成二十一年八月八日から同月十一日までの間の表示及び暴風雨による災害についての激甚災害並びにこれに対し適用すべき措置の指 定に関する政令</u> (平成21年9月15日政令第241号)                 | <u>[平成21年9月15日 公布]</u>          |
| □ 4  接 <u>理設備に代えて用いることができる必要とされる防火安全性能を有するご前5の用に供する設備前に関する省合</u> (平成21年9月15日号外<br>総務省合第88号)                          | [ <u>平成21年9月15日 公布]</u>         |
| 5 加圧防排煙設備の設置及び維持に関する技術上の基準(平成21年9月16日号外部防庁告示第16号)                                                                    | [平成21年9月15日 公布]                 |
| □ 6 民事又は商事に関する裁判上及び裁判外の文書の外国にわける送達及び告知に関する条約の当事国等(マケドニア旧ユーゴスラピアサ<br>10国) (早齢91年0月15日入費の生まご第177年)                     | [平成21年9月15日 公布]                 |
| □ 7 <u>5九百</u><br>第475号 この法令の公布日·施行日時点での                                                                             | <u>[平成21年9月15日 公布]</u>          |
| □ 8 <u>株式会社</u> 条文を表示します。<br>21年9月 条文を表示します。<br><sup>11</sup> 8 (株式会社)                                               | [平成21年9月前日 公布]                  |
| 9         認定物:           289号)         289号)                                                                         | [ <u>平成21年9月15日 公布]</u><br>▼1   |

図 7 新規制定法令一覧

# 3.2. 改正法令一覧

 
 D1-Law.com
 ● HOME
 双線内容・更新情報
 保存した検索条件
 付美とメモ
 Lo

 現行法規,限行法規,
 現行法規,
 国民方法規,
 町炭点
 判例体系
 法律判例文獻情報
 要件事実体系
 税務・会計法規
 Logout 🖸 🛛 🚣 第一法規 新着情報 简易検索 詳細検索 制定・沿革検索 法分野目次検索 五十音検索 検索履歴 ご利用環境の変更 条文 新着情報 (平成21年09月23日までに公布された法令) 新規制定法令 改正法令 「改正法」によって改正され 選択結果一覧 ダウンロード た内容が「被改正法」におい 💽 1 - 50 / 90 💽 て施行される日 □ No. 施行日 改正法 一夜以止法(以止法により以正される法令) <u> 
盛負の留業費用の償還</u>(平成18年6月14日号外人事院規則10 (平成 -12) □ 1 (平成21年9月18日人事院規則10-12-12) 1年9月18日 公布] [平成21年9月28日 施行] 職員の (昭和27年5月23日人事院規則12一〇) [平成21年9月18日 公布] [平成21年9月28日 施行] [平成21年10月1日 施行] 管理意員等の範囲(昭和41年7月9日号外人事院規則17一〇) [平成21年9月18日 施行] 主務大臣 株式会社日本教筆金融公庫注射則第三十五条の主務大臣の 財務・最 <u>定の之利率</u>(平成20年9月30日号外財務省、農林水産省告示第 36号) 左欄の「改正法」によって改正され [平成21年9月18日 施行] る法令(被改正法)。リンク文字列を クリックするとデータベースの内容 の定め 農業信用保証保険法第五十九条第一項の主務大臣の定める利 (平成21年9月18日 施行) (全省告 息(平成6年6月29日号外大蔵省、農林水産省告示第17号) 現在時点の条文を表示します。 6 中小県東朝軍は北広市ペイエル完第一項の生活へ足が足のシャランである三の ー部を改正する告示(平成2)年9月18日財務・農林水産省告三第21号)
2 (平成2年3月31日号外大蔵省、農林水産省告三第7号) 7 使用薬剤の薬価(薬価基準)の一部を改正する告示(平成21年9月18日厚生労働省 生元薬(18号)
(正用薬剤の薬価(薬価基準)の一部を改正する告示(平成21年9月18日厚生労働省 生元薬(18号)

直近の更新によって反映された、「改正される法令」を一覧で表示します。

図 8 改正法令一覧

# 4. 検索

『履歴検索』では、フリーワードだけで検索をする「簡易検索」、細かい絞込み検索をする 「詳細検索」、被改正法と改正法の関係を一覧できる「制定・沿革検索」、目次の階層ツリ ーを用いた「法分野目次検索」、五十音パッドで法令名の読み仮名から検索する「五十 音検索」をご用意しています。

# 4.1. 法令検索結果表示の二段階

『履歴検索』の検索では、二段階の検索結果表示があります。

 特定時点の「法令条文」を検索して表示する(条文表示)
 (例)平成23年9月21日時点の「金融商品取引法」の条文を表示する
 「1.」で検索した「法令条文」の、改正変更点を表示する(変更点表示)
 (例)「証券取引法」において、平成22年5月19日号外法律第32号で変更された 箇所が条文の中でどのように溶け込んでいるか確認したい

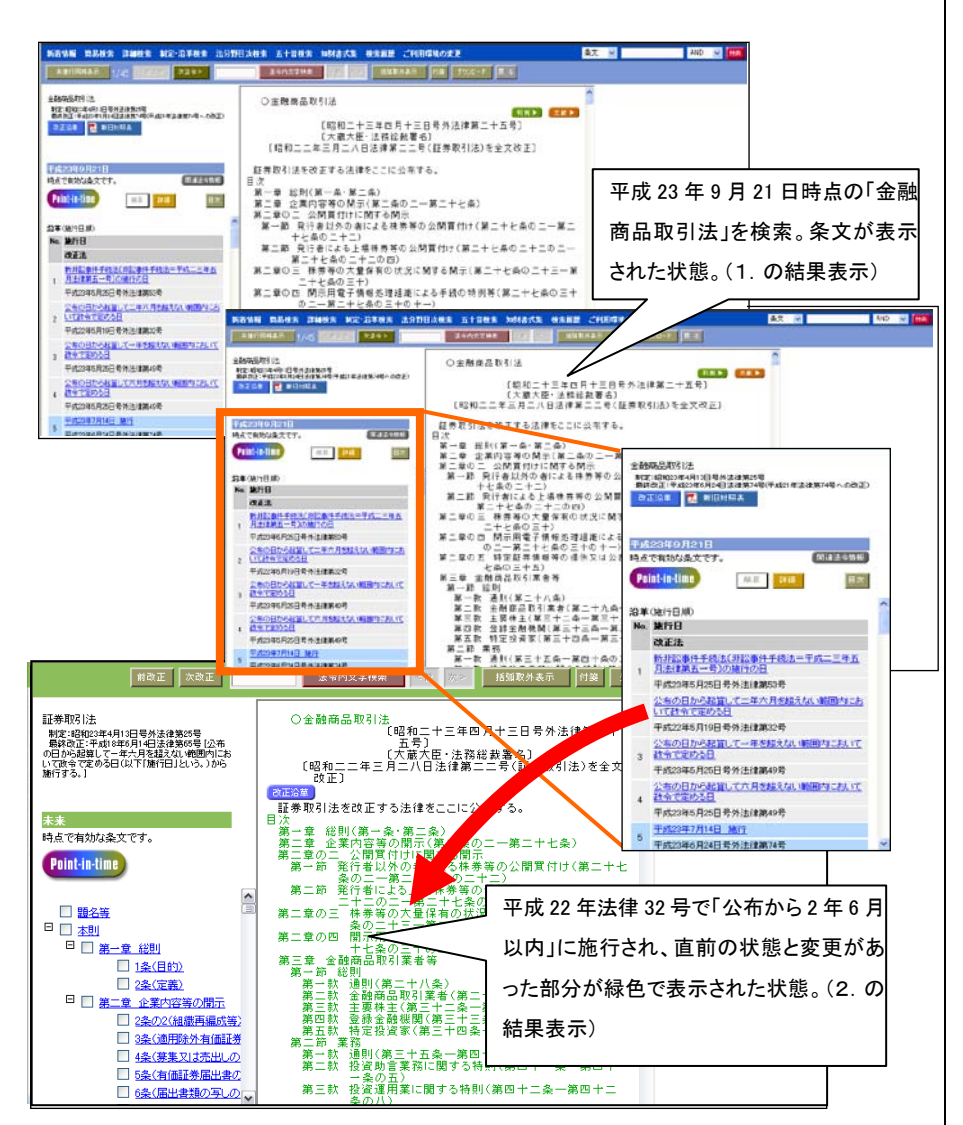

図9 条文表示と変更点表示の流れ

# 4.2. 簡易検索とクイックサーチ

# 4.2.1. 画面構成(簡易検索)

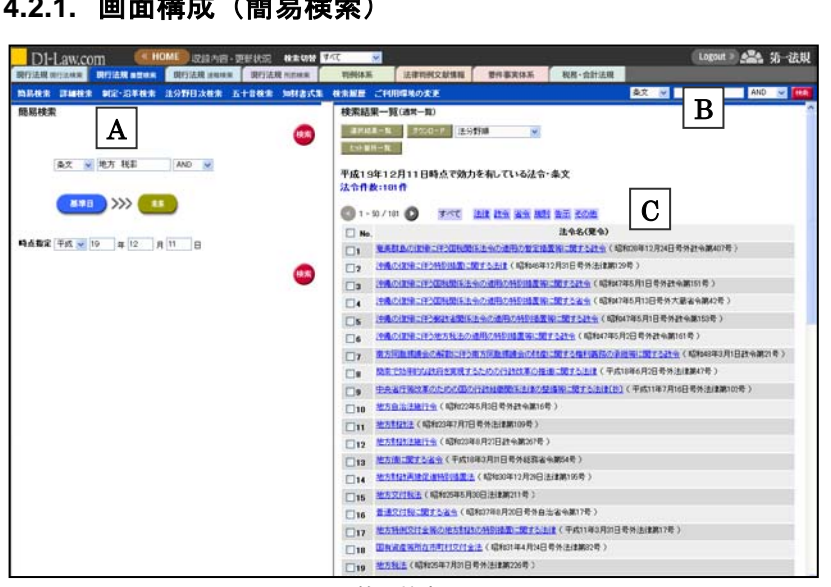

図 10 簡易検索とクイックサーチ

#### ■A 簡易検索フレーム

ここで検索条件を指定します。

B クイックサーチ

簡易検索と同じ検索を、メニューバーから実行できます。

■C 検索結果一覧

簡易検索の結果が一覧表示されます。

#### 4.2.2. 簡易検索の手順と条件指定

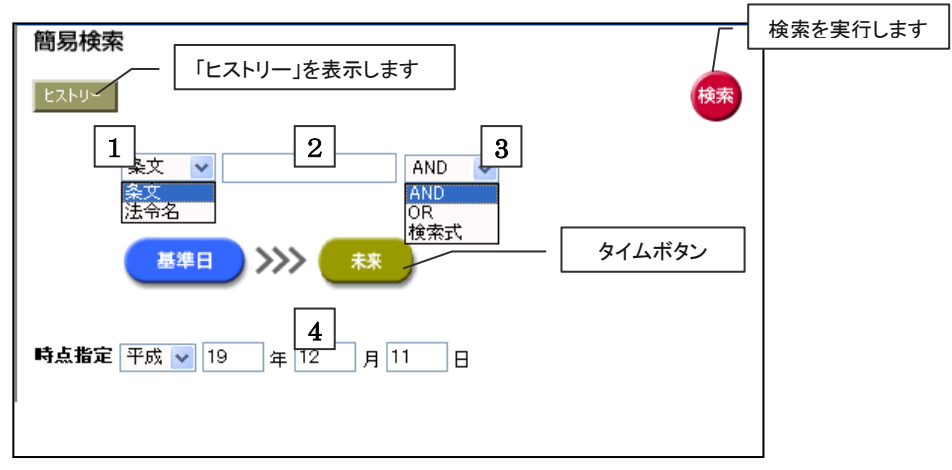

- 図 11 簡易検索 1. 「検索対象」を選択します。 ●条文・・・法令の「条文」中の文字列を検索対象にします。 ●法令名 ・・・法令の正式名称および略称中の文字列を検索対象にします。
- 2. 検索語(フリーワード)を入力します。

「フリーワード」欄に、検索語を入力します。複数の語を入力する場合は、語と語の間にスペース (半角または全角)を入力してください。(例)「有価証券 届出」

- 3. 複数の検索語を入力した場合は、掛合せの演算形式を選択します。

   AND・・・複数の検索語を「AND 条件」で掛け合わせます(標準指定)。
   OR・・・複数の検索語を「OR条件」で掛け合わせます。
  - ●検索式・・・論理演算式を用いて、一律に「AND」「OR」ではない、細かい掛合せ条 件を指定することができます。
- 4. 時点を指定します。

検索対象とする時点を年月日で指定します。指定しない場合は、「基準日」が指定されたものと見なします。

#### ■時点指定の手順

①任意の日付を、「時点指定」欄に直接入力してください。

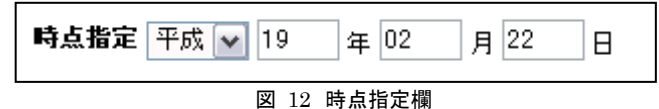

②「タイムボタン」で、特定の年月日を「時点指定」欄に反映させることもできます。該当のボタンを クリックすると、その日付が「時点指定」欄に設定されます。「未来」をクリックした場合は、元号の 入力欄が「未定」に設定され、年月日は空欄になります。

# 5. 検索を実行します。

上記1. ~4. を終えたら、「検索」ボタンをクリックまたはエンターキーで検索を実行しま す。指定した時点層の全法令を対象として、検索語を検索します。

(例)「検索対象:「条文」/検索語:「株式」/時点指定:「平成15年4月1日」条件での検索

→平成15年4月1日に有効な条文の中から「株式」という語を有する条文を検索します。例 えば、平成15年4月2日の改正で「株式」という言葉が新たに盛り込まれた条文は検索対 象にはなりません。このように、その時点で有効な条文(その時点における層)に対して検 索をかけることを、「時点検索(Point-in-time Search)」と呼びます。

#### ◆ 「検索式」での掛合せ

フリーワードを複雑に掛け合わせると きは、演算形式を「検索式」に指定し ます。

【利用できる演算子】

- 「\*」・・・検索語どうしをAND条件で 掛け合わせます。
- 「+」・・・検索語どうしをOR条件で掛け合わせます。
- 「-」・・・検索語どうしをNOT条件で 掛け合わせます。
- 「()」・・AND、OR、NOT を組み合 わせる場合は、四則演算の 規則に従い、パーレンを用い ます。

#### ◆ 「検索式」の利用方法

- ①「フリーワード」欄に、上記演算子を 組み合わせて検索条件を入力し、 演算形式を「検索式」に指定しま す。
  - (例)「AAA」と「BBB」の両方の語を 含み、「CCC」を含まない法令 を探す。
- $\rightarrow$  (AAA \* BBB) CCC

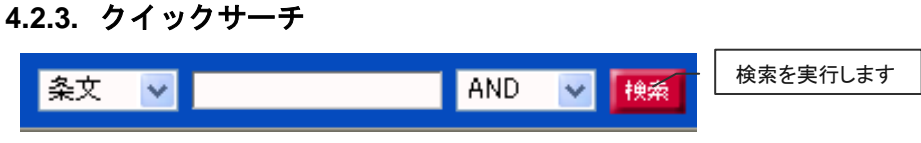

図 13 **クイックサー**チ

「クイックサーチ」は、どの画面を開いていても、常にメニューバーの右端に位置しています。検索の途中で他の検索条件を思いついたとき、とりあえず思いついた言葉で検索してみたい場合など、手軽にご利用いただけます。検索の手順と条件指定の方法は簡易検索と同じです。

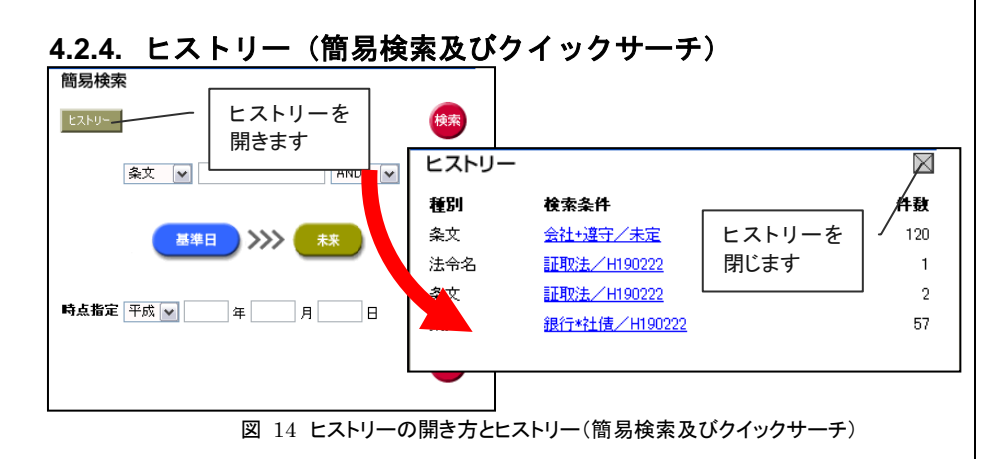

「簡易検索」および「クイックサーチ」の検索履歴が自動保存されています。この機能を用いると、以前の検索条件を用いて再検索することができます。起動~ログアウトボタン間の 最新の履歴 20 件が、新しい順に表示されます。

#### ■ご利用方法

- 1. 簡易検索フレーム左上の「ヒストリー」ボタンをクリックします。
- 2. 左下フレームに「ヒストリー」画面が表示されます(最新20件)。
- セッション中(起動~ログアウト間)の検索の履歴の概要が表示されます。
   表示項目:種別(検索対象)、検索条件の概要、件数(検索結果)
- 4. 再検索したい「検索条件」のリンク文字列をクリックします。
- 5. その検索条件が簡易検索フレームに反映され、自動的に再検索が実行されます

#### ◆ クイックサーチの流れ

①クイックサーチで検索条件を指定し、 検索を実行します。

- ②画面全体が「簡易検索」画面に切り 替わり、クイックサーチで指定した検 索条件が、そのまま簡易検索の検 索条件として代入されます。
- ③簡易検索として自動的に検索が実行され、右フレームに検索結果一覧が表示されます。
- ◆簡易検索とクイックサーチの検索単位 「簡易検索」または「クイックサーチ」で 「条文」を検索する場合、検索は「法令 単位」(検索対象を法令全体とし、検 索結果を法令単位で表示する)で行 われます。

#### ◆ 「ヒストリー」と「検索履歴」

ヒストリーは、検索画面別に保持して います(簡易検索のヒストリーを詳細検 索のヒストリー画面で見ることはできま せん)。全ての検索履歴を参照する場 合や詳細な検索履歴を確認する場合 は、メニューバーの「検索履歴」をご利 用ください。

# 4.3. 詳細検索と入力支援機能

#### 4.3.1. 画面構成

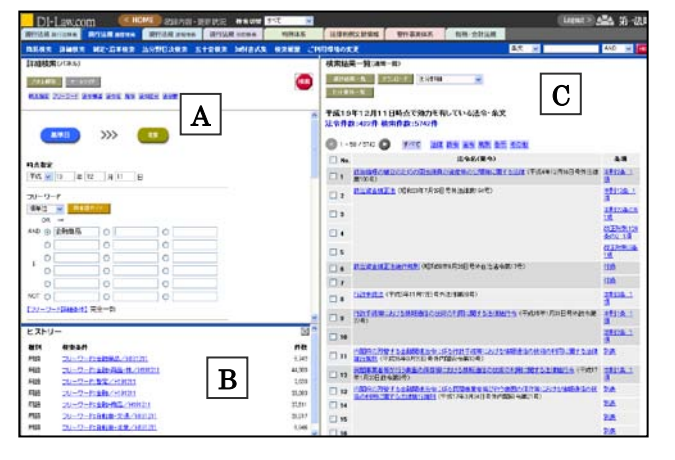

図 15 詳細検索と検索結果一覧

■A 詳細検索フレーム

ここで詳細検索の検索条件を指定します。:(上記画面はパネル展開状態です) ■B ヒストリー(詳細検索):(上記画面はヒストリーを展開した状態です) 詳細検索で実行した検索の履歴の概要(ヒストリー)が表示されます。

■C 表示フレーム(検索結果一覧・フリーワード詳細条件・同意語ガイド・ガイド) このフレームに詳細検索の結果が一覧表示されます。また、「フリーワードの詳細条 件」の設定画面、「同意語ガイド」や「ガイド」の一覧が表示されます。

- ◆ オールクリア 各項目に入力した検索値を一斉にクリ アする場合は、画面左上の「オールク リア」ボタンをクリックしてください。
- ◆ 詳細検索のヒストリー 簡易検索と同様に、詳細検索でもヒス トリーを利用することができます。利用 方法、動作等は簡易検索と同じです。

#### 4.3.2. 検索の手順と条件指定

#### 1. 検索条件を入力します。

#### (1)時点指定

どの時点層の法令を検索対象にするか、年月日で指定します。指定しない場合は、 「基準日」が指定されたものと見なします。詳しくは、「簡易検索」の「時点指定の手順」 をご参照ください。

#### (2)フリーワード

検索語を入力します。入力・指定の方法は簡易検索のフリーワードと同じです。複数の 言葉を掛け合わせて検索する場合は、掛合せの演算形式を「AND」または「OR」に指 定するか、演算形式で「検索式」を選択し、演算子を使って検索式を作成してください。 同意語を参照する場合は、「同意語ガイド」機能をご利用ください。

#### (3)検索単位

「項単位(標準設定)」または「法令単位」をプルダウンで選択してください。

- ●項単位:各項を1単位とします。例えば、3つの言葉をAND条件で掛け合わせて 検索した場合、3つの言葉がすべて含まれている「項」がヒットします。「検 索結果一覧」も項単位で表示されます。
- ●法令単位:法令全体を1単位とします。例えば、3つの言葉を AND 条件で掛け合わ せて検索した場合、3つの言葉がすべて含まれている「法令」がヒットしま す(3つの検索語が、それぞれ1条、50条、100条にあったとしても、法令 単位の検索ではヒットします)。「検索結果一覧」も法令単位で表示されま す。

#### (4)フリーワード詳細条件

【フリーワード詳細条件】のリンク文字列をクリックすると、右フレームに詳細条件の設定 画面が表示されます。フリーワードに関する細かいオプション設定ができます。

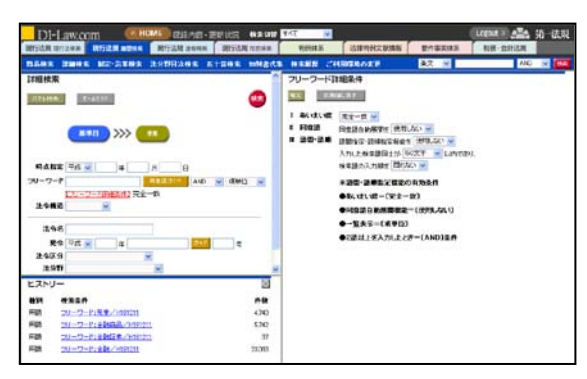

図 16 詳細検索とフリーワード詳細設定

#### ■あいまい度

検索精度を選択します。プルダウンリストで該当する精度を選択してください。あ いまい度を下げると、検索語を精度にあわせて分割し、広く検索します。長い句 文を検索語に指定した場合などに有効な機能です。あいまい度のレベルは「完 全一致」「高精度」「中精度」「低精度」「あいまい」の5段階です。標準設定は「完 全一致」になっています。

#### ■同意語

指定した検索語の「同意語」も併せて検索するか、指定した検索語のみで検索す るか指定します。表記の揺れがある語句(禁固/禁錮/禁こ 等)をまとめて検索 する場合に有効な機能です。同意語も併せて検索する場合は、プルダウンリスト で「使用する」を選択してください。検索語をキーとして、同意語辞書を自動的に 展開して検索します。標準設定は「使用しない」になっています。

#### ◆ 指定できる日付の範囲

『履歴検索』に蓄積されている改正の 履歴は、平成13年1月6日以降のも のです(主要34法令を除く)。従って、 時点指定で「平成13年1月5日」以 前を指定した場合、検索対象法令は、 主要34法令だけになります。

#### ◆ フリーワードでの長文検索

フリーワード検索では、長い文章を検 索語にすることもできます。お手持ち のデジタルテキストから長い文章をフリ ーワード欄にコピーペーストして検索 すると、その文章を含む法令を検出す ることができます。

#### ♦ 同意語の自動展開

同意語の自動展開を有効にすると、 表記の揺れや同意語処理された語を もれなく検出することができますが、検 索辞書を展開させて検索するため、レ スポンスが若干遅くなります。快適な 操作を優先する場合は、この機能を 無効(標準設定)にしてください。

#### ■語間·語順

複数の検索語を掛け合わせて検索する場合に、検索語どうしが含まれる範囲と 検索語の登場順を指定することができます。ただし、この機能は、

①あいまい度=「完全一致」 ②同意語自動展開=「使用しない」

③一覧表示=「項単位」

③フリーワードの演算形式=「AND」

の場合にのみ有効です。それ以外の設

定では、無効化されてしまいます。

#### ●「語間・語順」の指定

 ■ 副間・副無
 副間指定・副維指定標能を「使用しない ▼
 入力した検索器同士が 50文字 ▼ 以内であり、 検索器の入力順を「問力ない ▼
 ※副間・副無指定概能の有効条件
 ●あいまい度=(完全-致)
 ●同意画自動展開電電=(使用しない)
 ●「覧表示=(項単位)
 ●2副以上を入力したとき=(AND)条件
 図 17 語問・語順の指定

①「語間指定・語順指定機能を[使用する]」を選択します。

②入力した複数の検索語が含まれる範囲(文字数)を選択します。選択できる範囲(文字数)は、[10][20][50(標準設定)][100][200]文字です。任意の文字数を直接入力することはできません。

③検索語の入力順を活かす場合は、「検索語の入力順を[問う]」を選択してください。入力順が前後してもよい場合は、「検索語の入力順を[問わない(標準設定)]」を選択してください。

#### (3)法令構造

「法令構造」とは、1法令を11のセグメント(題名/公布文等/本則/附則/改正 附則/別表/本則目次/本則前文/本則見出し/様式/付録)に分割したもの です。このセグメントで検索対象を限定することができます。プルダウンリストで選択 してください。

#### (4)法令名

「法令名(正式名称及び略称)」を検索します。法令の正式名称に含まれる言葉、略称 に含まれる言葉で検索することもできます(部分一致検索)。

#### (5)発令

法令の発令を指定して検索します。「元号」「年」「法令種別」「番号」を入力してください。「元号+年」「元号+年+種別」でも検索できます。「種別」が曖昧な場合は、「ガイド」機能をご利用ください。

#### (6)法令区分

日本国憲法/条約/法律/政令/勅令/省令/規則/告示の区分で検索対象を 限定します。プルダウンリストで選択してください。

#### (7)法分野

「法分野目次」の第一階層(編)の区分で検索対象を限定します。プルダウンリストで選択してください。

# 検索条件の入力を終えたら、「検索」ボタンをクリックまたはエンターキーで 検索を実行します。右フレームに検索結果一覧が表示されます。

# ◆ 語間・語順の効果 特定の文脈を共通してもつ法令を探 すとき、検索語に指定した語句の登場 する順番を揺るがせにできない場合 などに効果的です。

# ◆ 法令構造「題名」と「法令名」の違い 法令構造の1セグメント「題名」は、条 文中の題名部分の文字列を検索対象 にするものです。対して「法令名」は、 管理用のバックテーブルを検索対象 にするものです。「題名」では、条文中 の題名部分=正式名称の文字列しか 検索することができません。対して、 「法令名」は、正式名称と略称で検索 することができます。

# 4.3.3. 同意語ガイド

詳細検索では、フリーワード項目に「同意語ガイド」参照機能を搭載しています。「同意 語」とは、表記の揺れがある語句(禁固/禁錮/禁こ 等)を中心に、同意の語群を辞書 化したものです。「同意語ガイド」では、フリーワード欄に入力した検索語をキーとして、そ の同意語の一覧を右フレームに表示します。

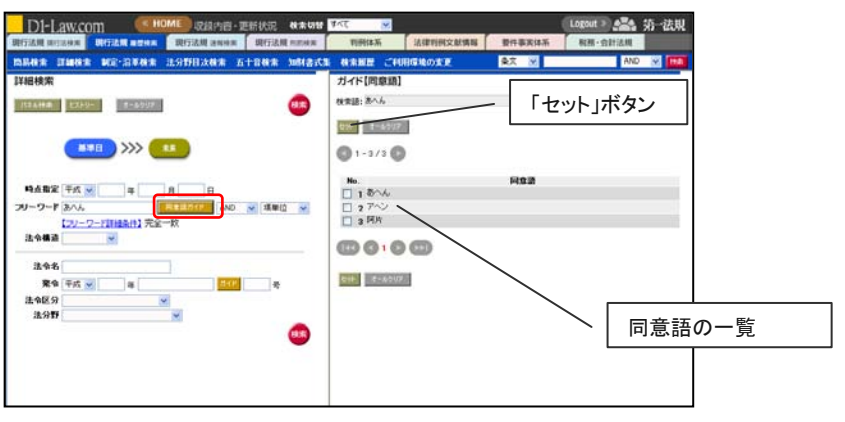

図 18 同意語ガイド

#### ■ご利用方法

- (1)フリーワードの入力欄に、任意の検索語を入力します。
- (2)フリーワード入力欄横の「同意語ガイド」ボタンをクリックします。
- (3)入力した検索語に同意語があれば、右フレームに一覧表示されます。選択する語に チェックを入れてください。最大5語まで選択可能です。チェックを解除するときは、 「オールクリア」ボタンをクリックしてください。
- (4) 選択が完了したら、「セット」ボタンをクリックします。
- (5) 選択した語が、左フレームのフリーワード入力欄にセットされます。 複数の語を選択した場合は、OR条件でセットされます。

# 4.3.4. ガイド(法令種別)

詳細検索では、「発令」の中の「法令種別」について、「ガイド」参照機能を搭載しています。 「ガイド」では、入力した語の一部を含む入力候補を一覧表示します。法令種別が曖昧な とき、適切な種別が思いつかないときに便利です。基本的な操作方法は同意語ガイドと 同じですが、法令種別のガイドでは、一覧表から1件しか選択することができません。

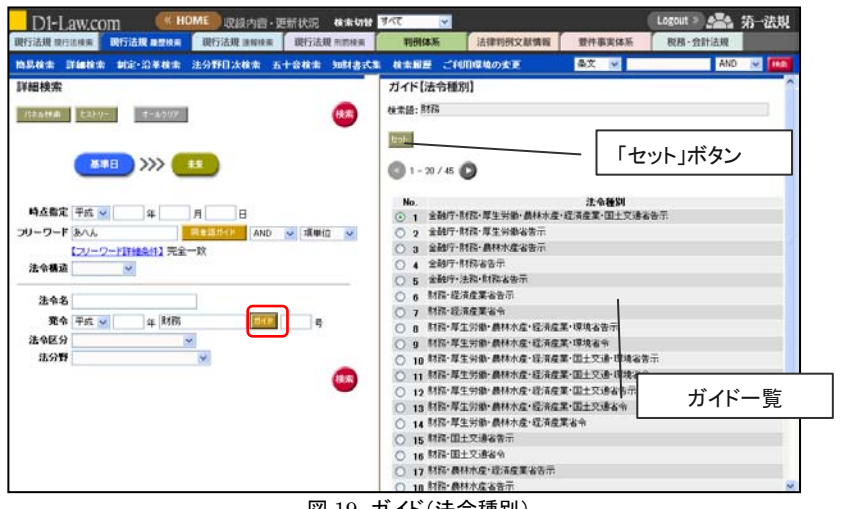

図 19 ガイド(法令種別)

# 4.3.5. パネル検索

詳細検索では、各検索項目の入力欄を縦横に展開した「パネル」画面を利用することが できます。「詳細検索」画面左上の「パネル検索」ボタンをクリックしてください。 左フレーム 全体が「詳細検索(パネル)」画面に切り替わります。

パネルを解除して通常の「詳細検索」画面に戻る場合は、画面左上の「パネル解除」ボタンをクリックしてください。

各検索項目の入力欄を頭出しする場合は、左上フレームの検索項目名のリンク文字列を クリックしてください。

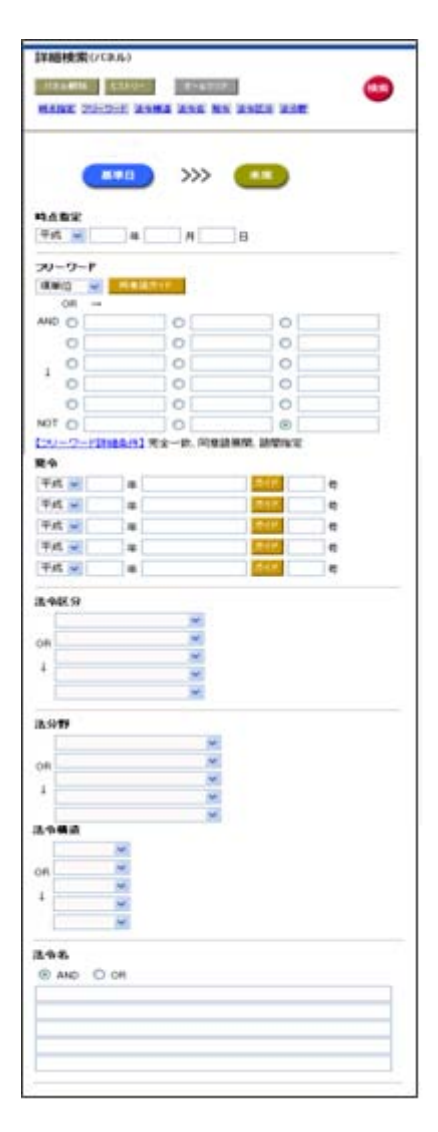

#### **■**フリーワード

横の並びで OR の掛合せ、縦の並びで AND の 掛合せを表現します。最終行の3欄は NOT 条 件の入力欄です。各入力欄には1つの検索語 を入力してください。パネルでは、1入力欄にス ペースで区切って複数語を入力しても掛け合 わせの効力はありません。

パネルでも、「同意語ガイド」機能を利用するこ とができます。「同意語ガイド」のキーとなる語を 入力した入力欄を、あらかじめラジオボタンで 選択してから、「同意語ガイド」ボタンをクリック してください。

#### ■発令/法令区分/法分野/法令構造

縦に5行の入力欄を設けています。項目の特 性上、常に OR 条件で掛け合わせます。「ガイ ド」機能を利用する場合は、各入力欄横の「ガ イド」ボタンをクリックしてください。

#### ■法令名

縦に5行の入力欄を設けています。あらかじめ 入力欄の最上行にあるラジオボタンで、掛合せ 条件(AND または OR)を選択し、各入力欄に 検索語を入力してください。

- ◆ パネル上での「同意語ガイド」 「同意語ガイド」の一覧表で複数の語 を選択しセットすると、1入力欄にスペ ース区切りで反映するのではなく、パ ネルの1行に展開して(OR 条件で)セ ットされます。
- ◆ パネルでしかできない検索条件設定 複数の発令、法令区分、法分野、法 令構造、法令名の掛合せは、通常の 「詳細検索」画面では設定することが できません。これらの項目で掛け合わ せをする場合は、パネルをご利用くだ さい。
- ◆ パネルのヒストリー

パネルでもヒストリー機能を利用するこ とができます。操作方法は簡易検索、 詳細検索と同じです。

図 20 詳細検索(パネル)

# 4.4. 法分野目次検索

「法分野目次検索」では、階層化された「法分野目次」を展開しながら、目的の法令を探 すことができます。法分野目次は、過去・未来が表示できる『履歴検索』であっても、常に 「基準日」時点の最新内容に刷新されています。この検索では、時点は常に「基準日」で あることをご確認ください。

# 4.4.1. 画面構成

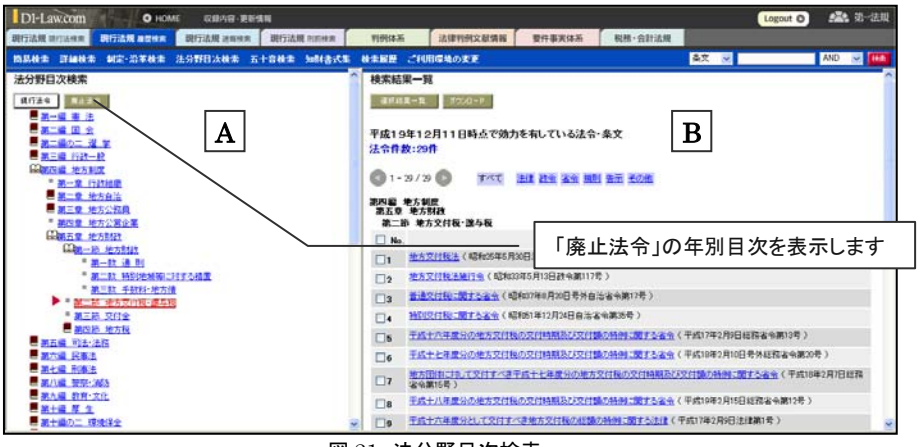

図 21 法分野目次検索

#### ■A 目次フレーム

このフレームで、法分野目次の階層ツリーを開閉します。

■B 表示フレーム(検索結果一覧)

このフレームに法分野目次検索の結果が一覧表示されます。該当の目次項目に分類されている法令が一覧されます。

# 4.4.2. 「現行法令」目次と「廃止法令」目次

上述の通り、法分野目次は「基準日時点=現行」の目次になっています。この時点の目 次を「現行法令」としています。目次フレーム左上の「現行法令」ボタンを押し下げると(標 準設定)、基準日時点での法分野目次が表示されます。

「廃止法令」ボタンを押し下げると、「廃止法令」目次が表示されます。廃止法令目次では、 平成13年以降の廃止法令を年別に整理しています。

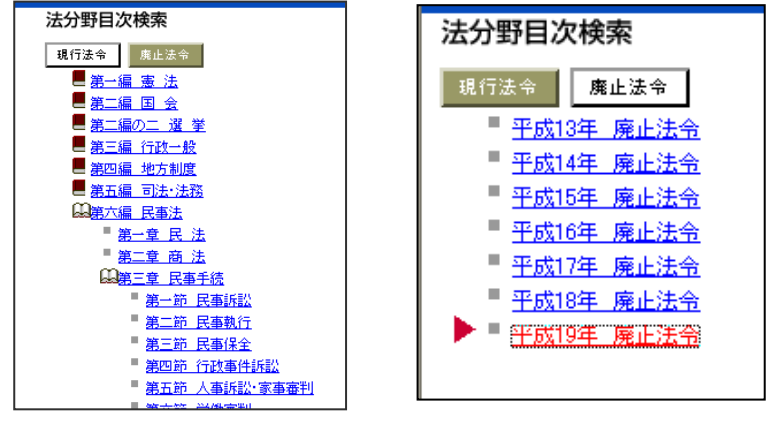

図 22 現行法令の目次

図 23 廃止法令の目次

◆ 目次階層の例
 ●第四編 地方制度
 ●第五章 地方財政
 ●第四節 地方税
 ●第一款 地方税

◆「廃止法令」目次で検索した場合 「廃止法令」の検索結果一覧から条文 を参照する場合、各法令の条文は、 廃止直前の「時点」で表示されます。

#### 4.4.3. 検索方法

■「現行法令」

1. 目次の階層を開閉しながら目的の項目(編・章・節・款)を探します。

目次の初期状態は、第一階層(編)が並んでいる状態です。次の階層を開く場合は、 ブックアイコン(クローズ状態)をクリックしてください。第一階層が開かれて、第二階層 が表示されます。同じ手順で次々に階層を開くことができます。最下層まで到達すると、 ブックアイコンに代わりグレードットが表示されます(これ以上開くことはできません)。階 層を閉じる場合は、ブックアイコン(オープン状態)をクリックしてください。配下の階層 が一斉にクローズします。

2. 該当の項目に分類されている法令を参照します。

いずれの階層の項目も、リンク文字列になっています。該当の項目名をクリックすると、 項目名の横に「参照中アイコン(赤三角)」が点き、右フレームに「検索結果一覧」が表 示されます。

- ●法分野目次のアイコン
  - ①ブックアイコン(クローズ)

該当の項目の下位に階層があるが、閉じている状態。

#### ②ブックアイコン(オープン) 📖

該当の項目の1つ下の階層がすべて開いている状態。

④グレードットアイコン

その項目が最下層であり、それより下位の項目が存在しない状態。

#### ※参照中アイコン

該当の項目のリンク文字列をクリックして、右フレームに検索結果一覧を表示していること を示す目印。

#### ■「廃止法令」

廃止法令の目次には、階層がありません。各年のリンク文字列をクリックしてください。 その年に廃止されたすべての法令を、右フレームに一覧表示します。

# 4.5. 五十音検索

「五十音検索」では、法令名の「読み仮名」を五十音パッドを使って検索します。キーボー ドで文字を入力する必要がなく、マウスだけで操作することができます。なお、五十音検 索は、法分野目次に登載されている現行法令(および廃止法令)の読み仮名で検索して います。つまり、常に「基準日」時点の最新内容に刷新された法令目次に対して検索をか けています。この検索では、時点は常に「基準日」であることをご確認ください。

# 4.5.1. 画面構成

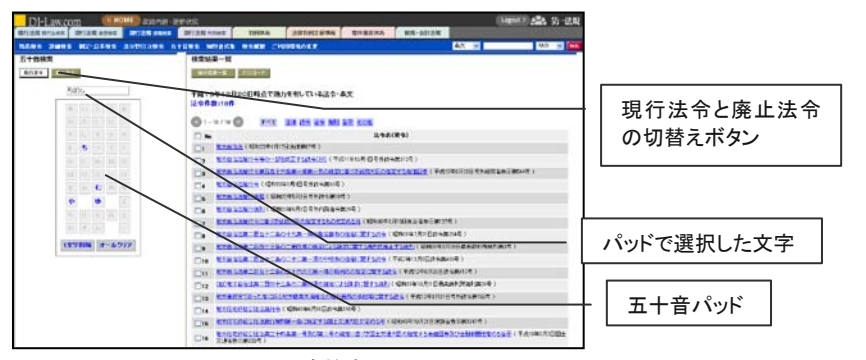

図 24 五十音検索

# 4.5.2. 検索方法

#### 1. まず、検索対象を選択します。

五十音検索では、「法分野目次検索」と同様に、検索対象を「現行法令」と「廃止法令」 に大きく区分しています。「現行法令」ボタンまたは「廃止法令」ボタンを押し下げて、そ れぞれの五十音パッドを表示してください。

### 2. 法令名の読みを、五十音パッドで入力します。

法令名(正式名称および略称)の読み仮名を、1文字ずつ五十音パッドでクリックしま す。1文字目をクリックすると、その文字がパッド上の入力欄に反映されます。あわせて、 右フレームの検索結果一覧に、その読み仮名を先頭にもつ法令がフィルタ表示されま す。

続けて2文字目、3文字目をクリックしていくと、1文字目に続けて入力欄に反映されて いきます(五十音パッドでは、実在する法令名を事前に読み取り、次音の入力候補とし て有効な文字だけを活性化しています)。絞込みに必要なだけ入力してください。入力 文字を1文字削除する場合は、「1文字削除」ボタンをクリックしてください。すべてを消 去する場合は、「オールクリア」ボタンをクリックしてください。右フレームの検索結果一 覧が次々にフィルタアップされていきます。なお、入力欄には、キーボードで直接入力 することはできません。

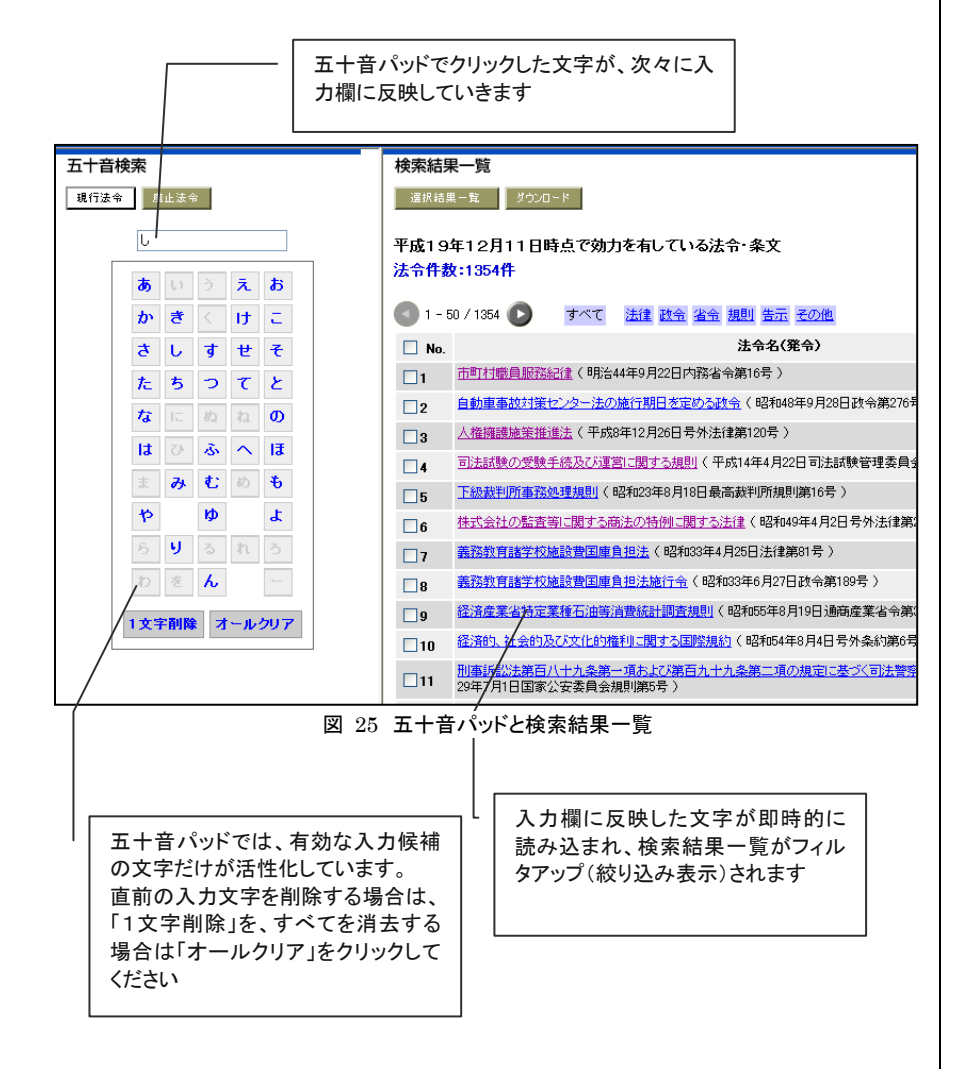

◆「廃止法令」で検索した場合 「廃止法令」の検索結果一覧から、条 文を参照する場合、各法令の条文は、 廃止直前の「時点」で表示されます。

# 4.6. 制定·沿革検索

# 4.6.1. 画面構成

| Di-Law.com Carland States - passes are                                             |                                                                                                    | RM-minin                                                                                                    | 99 - |
|------------------------------------------------------------------------------------|----------------------------------------------------------------------------------------------------|----------------------------------------------------------------------------------------------------|------|
|                                                                                    | AN BARE CHORNORS                                                                                                    | CIA N RA                                                                                                    | ×    |
| 相定・沿革機関                                                                            | 技术结果一覧                                                                                                    |                                                                                                    |      |
| 42718 SHAMT<br>CHTRT HHTESSHERENS V<br>CHTRT HHTESSHERENS V<br>CATRT HTESSHERENS V | 12968:106<br>0 1-070 (0                                                                                                    | В                                                                                                    |      |
| TAS 2 10 10 10 11 B @ 020012                                                       | □m. Ξ92(R9)                                                                                                    | Bria                                                                                                    |      |
| 2.9831 (L)2 (L)2 (L)2 (L)2 (L)2 (L)2 (L)2 (L)2                                     | . ETTELSEE (#40'047/5/8 45/888004                                                                                                    | D IFATHTAN LAL<br>IFAT I - ANA-HE TAM<br>LANTEGON                                                                                                    | - 24 |
| \                                                                                  | 2 1101552 0 117 5 8 9 10 10 10 10 10 10 10 10 10 10 10 10 10                                                                                                    | (ALL BALLERINE) PERCENT, HICKEL                                                                                                    |      |
|                                                                                    | a Starber(Replicement)                                                                                                    | CALE BULLER AT TO BE VERY MUNICIPAL                                                                                                    |      |
|                                                                                    | . <u>177-076885</u> (PENNER/R/B/P/E/R/                                                                                                    | Real Provide Line (1999)                                                                                                    |      |
|                                                                                    |                                                                                                    | 中以他に未通べ1<br>になからかくおいました1<br>になからかくおいました。<br>「キホスポイン」のまた。<br>「キホスポイン」のまた。<br>「キホスポイン」のまた。<br>「キホスポイン」のまた。<br>「キホスポイン」のまた。<br>「キホスポイン」のまた。<br>「キホスポイン」のまた。<br>「キホスポイン」のまた。<br>「キホスポイン」のまた。<br>「キホスポイン」のまた。<br>「キホスポイン」のまた。<br>「キホスポイン」のまた。<br>「キホスポイン」のまた。<br>「キホスポイン」のまた。<br>「キホスポイン」のまた。<br>「キホスポイン」のまた。<br>「キホスポイン」のまた。<br>「キャスポイン」のまた。<br>「キャスポイン」のまた。<br>「キャスポート、<br>「キャスポート、<br>「キャスポート、<br>「キャスポート、<br>「キャスポート、<br>「キャスパート、<br>「キャスパート、<br>「ト・<br>「・<br>「キャスパート、<br>「キャスパート、<br>「ト・<br>「・<br>「トー、<br>「ト・<br>「トー、<br>「トー、<br>「トー、<br>「トー、<br>「トー、<br>「トー、<br>「トー、<br>「トー、<br>「トー、<br>「トー、<br>「トー、<br>「トー、<br>「トー、<br>「トー、<br>「トー、<br>「トー、<br>「トー、<br>「トー、<br>「トー、<br>「トー、<br>「トー、<br>「<br>「トー、<br>「トー、<br>「トー、<br>「トー、<br>「<br>「<br>「<br>「<br>「<br>「<br>「<br>「<br>「<br>「<br>「<br>「<br>「 |      |
|                                                                                    | 6      8     8     9     9     9     9     9     9     9     9     9     9     9     9     9     9     9     9     9     9     9     9     9     9     9     9     9     9     9     9     9     9     9     9     9     9     9     9     9     9     9     9     9     9     9     9     9     9     9     9     9     9     9     9     9     9     9     9     9     9     9     9     9     9     9     9     9     9     9     9     9     9     9     9     9     9     9     9     9     9     9     9     9     9     9     9     9     9     9     9     9     9     9     9     9     9     9     9     9     9     9     9     9     9     9     9     9     9     9     9     9     9     9     9     9     9     9     9     9     9     9     9     9     9     9     9     9     9     9     9     9     9     9     9     9     9     9     9     9     9     9     9     9     9     9     9     9     9     9     9     9     9     9     9     9     9     9     9     9     9     9     9     9     9     9     9     9     9     9     9     9     9     9     9     9     9     9     9     9     9     9     9     9     9     9     9     9     9     9     9     9     9     9     9     9     9     9     9     9     9     9     9     9     9     9     9     9     9     9     9     9     9     9     9     9     9     9     9     9     9     9     9     9     9     9     9     9     9     9     9     9     9     9     9     9     9     9     9     9     9     9     9     9     9     9     9     9     9     9     9     9     9     9     9     9     9     9     9     9     9     9     9     9     9     9     9     9     9     9     9     9     9     9     9     9     9     9     9     9     9     9     9     9     9     9     9     9     9     9     9     9     9     9     9     9     9     9     9     9     9     9     9     9     9     9     9     9     9     9     9     9     9     9     9     9     9     9     9     9     9     9     9     9     9     9     9     9     9     9     9     9     9     9     9     9     9     9     9     9 | NT18104X28 (Frit944R01 15:00364R08.200)<br>12:00-00-00-00-00-00-00-00-00-00-00-00-00-                                                                                                    | 54.1 |
|                                                                                    |                                                                                                    | THE REPORT OF THE PROPERTY OF THE PROPERTY OF                                                                                                    |      |
|                                                                                    | D 8 0207226831233600 (96%)                                                                                                    | (株式20日を米田(第四)のそ)<br>(株式20日を米田(第四)のそ)<br>(株式20日の月2日、第四)                                                                                                    |      |
|                                                                                    | O & MACHERINANOMER, MITCHE                                                                                                    | ※#6月21日を決加額条件(1月21日の月21日)<br>(2007日から知道・「一年を約3<br>期日により、これをごわられ)<br>(月22日の月21日)<br>(月22日の月1日)                                                                                                    | n.   |
|                                                                                    |                                                                                                    | ALTERNIC FAIRERING UNI<br>UNIVERSITY OF FAIR<br>BERNICK CONTRACTOR<br>COLUMNIES CONTRACTOR<br>FOR CONTRACTOR<br>COLUMNIES CONTRACTOR<br>FOR CONTRACTOR<br>FOR CONTRACTON<br>FO                              |      |

図 26 制定·沿革検索

#### ■A 検索フレーム

このフレームで、制定・沿革検索の検索条件を設定します。

#### ■B 表示フレーム(検索結果一覧・ガイド(法令種別))

このフレームに制定・沿革検索の結果が一覧表示されます。また、「ガイド(法令種別)」が表示されます。

# 4.6.2. 基本的な用語の定義

「制定・沿革検索」で使用されている用語は、以下のように定義されています。

#### ■新規制定(法)

新たに制定された法令のうち、改正の溶け込み先になる法令(『現行法規』において新たに一本の法令として登録される法令)を「新規制定(法)」と呼びます。

#### ■改正沿革

「<u>新規制定(法)」のそれぞれに付されている「改正沿革」</u>(改正の履歴=「改正法名」と その「発令」、改正法の「施行日」を時系列に一覧した表)を指します。

#### ■改正法

「新規制定(法)」に改正を加えたすべての制定法(一部改正法含む)を指します。いわ ゆる「新規制定(法)」が、他の「新規制定(法)」を改正した場合も、それは「改正法」と されます。

#### ■被改正法

「改正法」によって改正された「新規制定(法)」を指します。

| <b>7</b> 1 | (明-2-99年9月0日注待第49号)              |                                                 |                 |
|------------|----------------------------------|-------------------------------------------------|-----------------|
| No.        | 改正法                              | 施行日 (Paint-in-time                              | 商法は、「新規制定(法)」で  |
| 1          | 明治32年3月9日法律第48号公布                | <u> 問治32年3月9日 公布]</u><br><u> 門治32年6月16日 施行]</u> | あり、「被改正法」です     |
| 2          | 明治44年5月3日法律第73 <u>号〔</u> 第一次改正〕  | <u> 問治44年5月3日 公布</u> ]                          |                 |
|            |                                  |                                                 | 商法を改正した「改正法」と   |
| 3          | 大正11年4月25日法律第71号〔破産法附則三九〇条による改正〕 | <u> 大正11年4月23日 24日</u><br> 大正12年1月1日 施行]        | その発会です          |
| 4          |                                  | <u>昭和7年7月15日 公布</u> ]                           | (0)元书(5)        |
| -          |                                  | <u>昭和9年1月1日 施行</u> ]                            |                 |
| 5          |                                  | 四和8年7月29日 公布]<br>四和9年1月1日 施行]                   | <br>「改正法」の施行日です |
| 6          | 昭和12年8月14日法律第79号〔船員法附則六八条による改正〕  | <u>昭和12年8月14日 公布</u> ]                          | _               |
|            |                                  | 四日本113年3月26日 施1丁                                |                 |

図 27 改正沿革(商法)

# 4.6.3. 検索方法

1. 「新規制定(法)」を検索する場合

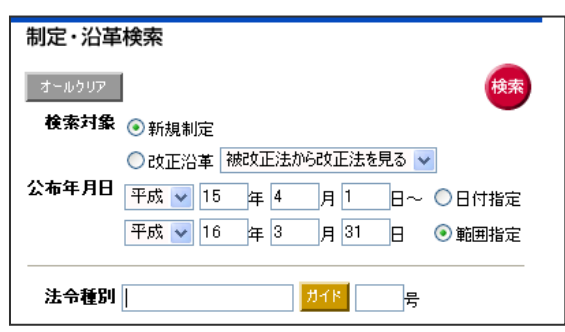

#### 図 28「新規制定(法)」の検索条件指定

- (1)検索対象として、「新規制定」を指定します。
- (2)「公布年月日」またはその範囲を指定します。
- (3)法令種別、法令番号がわかっている場合は、それぞれ入力してください。法令種別は「ガイド」機能を利用することもできます。
- (4)「検索」ボタンをクリックします。
- (5) 右フレームに、指定した日付または期間に発令された法令の一覧表が表示されま す。詳しくは、「5.4 制定・沿革検索の検索結果一覧(p.25)」をご参照ください。

#### 2. 改正沿革の中から「改正法」を検索する場合

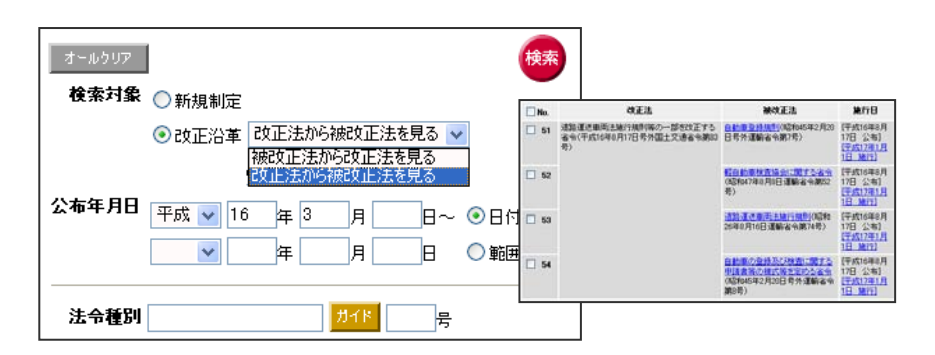

#### 図 29 「改正法」の検索条件指定と検索結果一覧(比較表形式)

- (1)検索対象として、「改正沿革」を指定します。
- (2) 右フレームに表示する一覧表の形式をプルダウンリストで選択します。
  - ●「被改正法から改正法を見る」・・・被改正法を基準に「改正法」を一覧表示します。
    - ●「改正法から被改正法を見る」・・・「改正法」を基準に被改正法を一覧表示します。
- (3)「改正法」の「公布年月日」またはその範囲を指定します。
- (4)「改正法」の法令種別、法令番号がわかっている場合は、それぞれ入力してくださ い。法令種別は「ガイド」機能を利用することもできます。
- (5)「検索」ボタンをクリックします。
- (6) 右フレームに、指定した日付または期間に発令された「改正法」の一覧表が、被改 正→改正法として、または改正法→被改正法として表示されます。詳しくは、「5.4 制定・沿革検索の検索結果一覧(p.25)」をご参照ください。

#### ◆ 公布年月日の指定

特定の公布年月日で検索する場合は、 ラジオボタンで「日付指定」を選択し、 上段の入力欄に年月日(元号+年の み、元号+年+月のみも可)を入力して ください。公布日の範囲を指定する場 合は、「範囲指定」を選択し、上段に 自年月日、下段に至年月日を入力し てください。自年月日を空欄にすると、 明治から指定した至年月日までに公 布された法令を検索対象にします。至 年月日を空欄にすると、指定した自年 月日から最新の法令までを検索対象 にします。

#### ◆ 公布年月日の指定(至年月日)

公布年月日の至年月日欄には、任意 の未来の日付を入力できますが、「基 準日」(内容現在日)までに公布され た法令しか検索対象にはなりませんの でご注意ください。

# 5. 検索結果一覧

簡易検索、詳細検索、法分野目次検索、五十音検索、制定・沿革検索の検索結果は、 右フレームに一覧表として表示されます。一覧表は、検索の種類・単位に従って、最適な 形式で表示されます。

# 5.1. 検索結果一覧(通常一覧)

## 5.1.1. 通常一覧(法令単位)

「簡易検索」または「詳細検索」で検索単位を「法令単位」に設定した場合の検索結果 の一覧表です。

法令単位の通常一覧では、法令名と発令が表示されます。法令名のリンク文字列をク リックすると、画面を切り替えて該当時点の該当法令の条文を表示(フリーワードで検 索した場合は最初のヒット箇所を頭出しして表示)します。

| 検索結果                | 果一覧(通常一覧)                                                       | 1                              |
|---------------------|-----------------------------------------------------------------|--------------------------------|
| 選択結<br>平成16<br>法会件# | 黒ー社 ダンジロード 注分野順 ▼<br>年10月1日時点で効力を有している法令・条文<br>ダ1186件           | どの時点層で有効な法令・条文<br>の一覧表なのか表示します |
|                     |                                                                 |                                |
| <b>1</b> 01         | - 150 / 186 💽 すべて 法国 改会 省金 規則 告示 王の他                            | 検索でヒットした法令の件数を                 |
| 🗌 No.               | 法令名(発令)                                                         |                                |
| 101                 | <u>紡山保安規則</u> (平成6年3月24日号外通商産業省令第13号)                           | 表示します                          |
| 102                 | 深海底統山保安規則(昭和57年7月20日号外通商產業省令第35号)                               |                                |
| 103                 | <u>揮発油等の品質の確保等に関する法律</u> (昭和51年11月25日法律第88号)                    |                                |
| 104                 | <u>揮発油等の品質の確保等に関する法律施行規則</u> (昭和52年5月17日号外通商産業省令第24号)           |                                |
| 105                 | 石油パイプライン事業の事業用施設の保安に関する者会、昭和47年12月26日号外通商産業者、)<br>輸省、自治省令第1号 )  | 「法令単位」では、法令名と発令が表              |
| 106                 | 発電用原子力設備に関する技術基準を定める省合く昭和40年6月15日号外通商産業省令第62号                   | 示されます                          |
| 107                 | 核燃料物質又は核燃料物質によって汚染された物の廃棄物理論の事業に関する規則(昭和63年<br>月13日号外総理府令第1号 )  | 1                              |
| 108                 | 核燃料物質又は核燃料物質によって汚染された物の廃棄物管理の事業に関する規則(昭和63年11<br>月7日号外総理府令第47号) |                                |

図 30 通常一覧(法令単位)

# 5.1.2. 通常一覧(項単位)

「詳細検索」で検索単位を「項単位(標準設定)」に設定した場合の検索結果の一覧表 です。項単位の通常一覧では、法令名、発令、ヒットした条項数が表示されます。 法令名のリンク文字列をクリックすると、画面を切り替えて該当法令の条文を先頭から 表示(フリーワードで検索した場合は最初のヒット箇所を頭出しして表示)します。条項 数のリンク文字列をクリックすると、画面を切り替えて、該当時点の該当の条項を頭出し

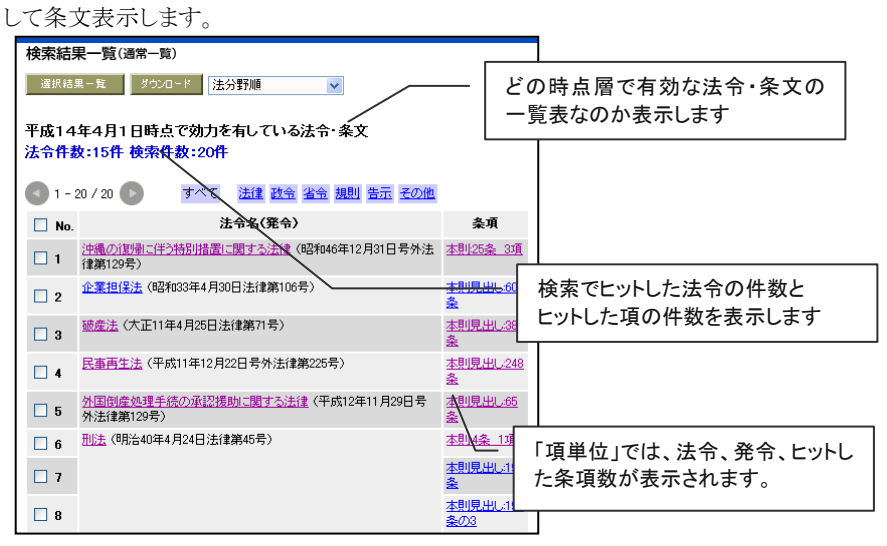

#### 図 31 通常一覧(項単位)

#### ◆ 【現在廃止】と【現在未施行】

「検索結果一覧」では、【現在廃止】ま たは【現在未施行】とフラグが立つ法 令があります。これは、「基準日」時点 で該当の法令が廃止されていること、 または「基準日」時点で該当の法令が まだ施行されていないことを表します。 現在この法令がどのような状態にある か、一覧上で確認することができま す。

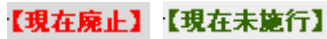

#### ◆ 時点指定検索と検索結果一覧

「簡易検索」「詳細検索」では、必ず時 点を指定して検索します(指定しない 場合は「基準日」が指定されたものと 見なされます)。指定した時点は、検 索結果一覧の上部に必ず表示されて います(「平成14年4月1日時点で効 力を有している法令・条文」等)。

ー覧表の法令名(条項数)のリンク文 字列をクリックして条文を表示する場 合、この一覧表の時点を引き継ぎ、そ の時点における有効条文(例えば、平 成14年4月1日時点で有効な「商法」 の条文)が表示されます。

# 5.1.3. 「通常一覧」の各種機能

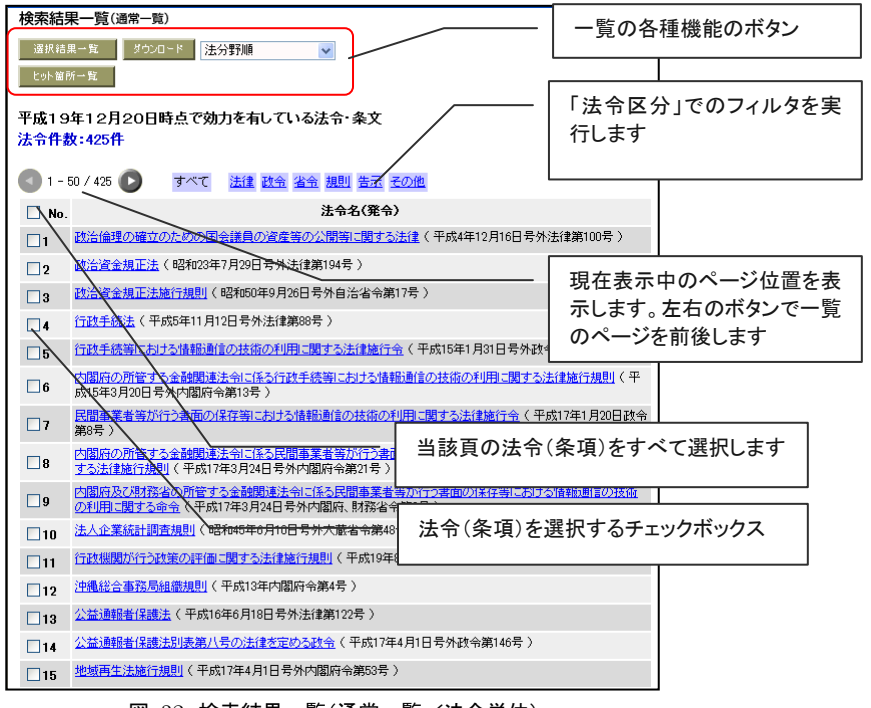

図 32 検索結果一覧(通常一覧/法令単位)

#### ■選択結果一覧

右フレーム全体を「選択した法令を抽出した一覧表(選択結果一覧)」に切り替えます。 法令を選択する場合は、各法令の左端のチェックボックスにチェックを入れてください。 必要な法令を精選した一覧表を作成することができます。

#### ■ヒット箇所一覧

右フレームを「検索結果一覧(ヒット箇所一覧)」に切り替えます。

#### ■ダウンロード

一覧全体または選択した法令の一覧をダウンロードします。「ダウンロード」ボタンをクリ ックすると「ダウンロード(一覧)」のミニウィンドウが開き、ダウンロードの詳細な条件を設 定することができます。

#### ■検索条件の保存

表示中の検索結果一覧を導き出した「検索条件」を保存します。

#### ■付箋

選択した法令に付箋を付けます。必要な法令にチェックを入れたあとに、「付箋」ボタン をクリックしてください。

#### ■一覧の並べ替え

選択した順序で一覧をソートします。検索実行後の標準の並び順は「法分野順」です。 プルダウンリストでソート形式を選択すると、その順序で再ソートされます。

#### ●法分野順

「法分野目次」に登載されている順序で並べ替えます。「第一編 憲法」から順に並 びます。関連性の高い法令をセットにしてみる(法律・政令・省令のセット等)場合に 有効です。 ◆ 検索結果一覧の表示件数等の変更 検索結果一覧の表示件数は、「ご利 用環境の変更」画面で変更することが できます。10、20、50、100、200 件か ら選択してください。

#### ◆ 一覧での法令(条項)の選択

1件の法令を選択する場合は、各法 令の左端のチェックボックスにチェック を入れてください。一覧表のページを 跨いでチェックを入れることもできます。 表示中のページの「すべての法令(条 項)」を選択する場合は、列見出しの チェックボックスにチェックを入れてく ださい(すべてのチェックを一斉に解 除する場合は、ここのチェックを外して ください)。法令(条項)は50件まで選 択することができます。

◆ 一覧のページ移動

ー覧表の上下に、ページを移動する ためのボタンをご用意しています。

#### ●一覧上部

1 - 20 / 12:567 ●
 1頁ずつページを移動するときにご
 利用ください。

●一覧下部

#### 【 < 1 2 3 4 5 6 7 8 9 10 **▶**

一覧表の最後・最初ページへの移動 や任意のページに移動するときにご 利用ください。

#### ●法令番号形式順

「発令年の昇順+法令種別(法律・政令・省令~)の昇順+法令番号の昇順)」で並 べ替えます。年別に、法律の発令順、政令の発令順、省庁別の省令の発令順~で ご覧いただけます。

#### 制定公布日順(昇順)

各法令の制定時の公布日の昇順で並び替えます。法律・政令・省令は混在します が、古い法令から順に確認することができます。

#### ●制定公布日順(降順)

各法令の制定時の公布日の降順で並び替えます。新しい法令から順に確認する場 合に有効です。

#### ■法令区分によるフィルタ

#### すべて 法律 政会 省会 規則 告示 その他

基本的な法令区分で、一覧表にフィルタをかけます。各区分のリンク文字列をクリック すると、一覧表がフィルタされます(「法律」をクリックすると、一覧表の中から「法律」だ けをフィルタ表示します)。フィルタを解除するときは、「すべて」をクリックしてください。

# 5.2. 検索結果一覧(ヒット箇所一覧)

ヒット箇所一覧とは、フリーワードで検索した場合に、ヒット箇所の前後の文章を切り出して 表示する一覧表です。通常一覧画面の「ヒット箇所一覧」ボタンをクリックすると、右フレー ムがヒット箇所一覧に切り替わります。基本的な画面構成・機能は通常一覧と同じです。 検索語の登場した文脈を確認しながら法令(条項)を選択するときに便利な機能です。

「法令単位」の通常一覧から呼び出した場合は「法令単位のヒット箇所一覧」が表示されます。「項単位」の通常一覧から呼び出した場合は「項単位のヒット箇所一覧」が表示されます。

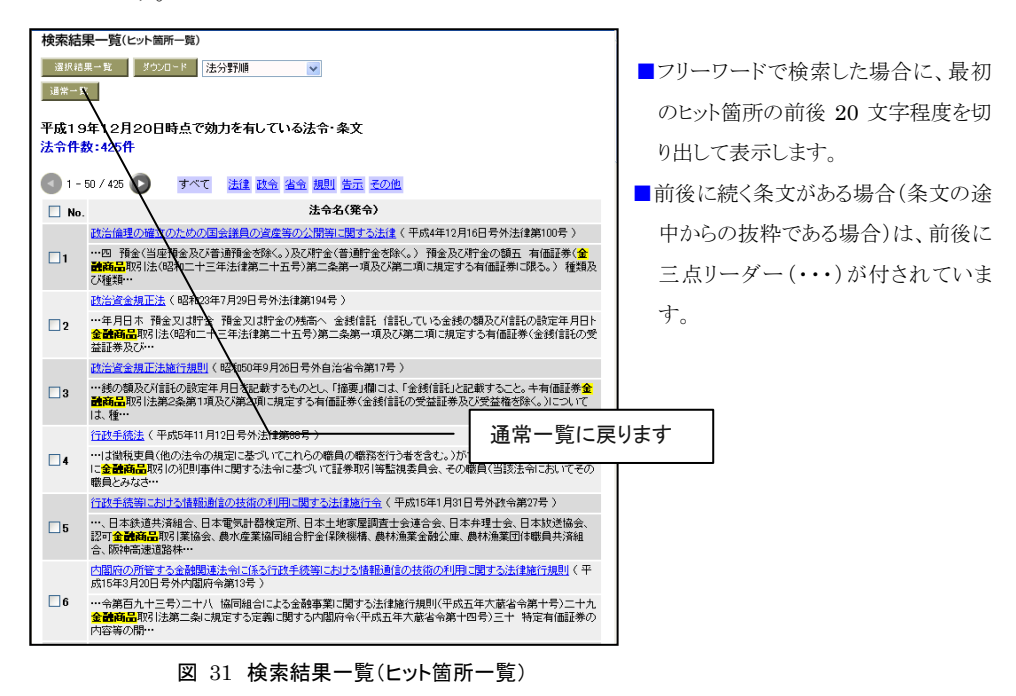

一覧の並べ替えと法令の選択 一覧をソートした場合に、それまでに

選択した法令(条項)は無効になりま す(チェックが解除されます)ので、ご 注意ください。

# 5.3. 選択結果一覧

検索結果一覧(通常一覧またはヒット箇所一覧)で選択した法令または条項(チェックを入 れた法令または条項)を抽出して、一覧表示する機能です。検索結果一覧画面左上の 「選択結果一覧」ボタンをクリックすると、右フレーム全体が選択結果一覧に切り替わりま す。基本的な画面構成・機能は、通常一覧またはヒット箇所一覧と同じです。長い一覧表 を縮めて閲覧したいときや、必要な法令を精選した一覧表を作成するときなどに便利な 機能です。

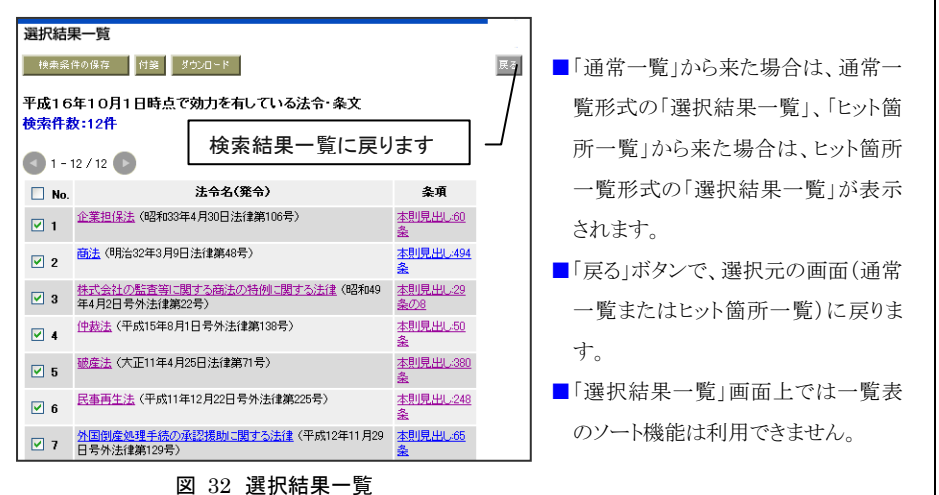

# 5.4. 制定・沿革検索の検索結果一覧

「制定・沿革検索」では、「改正法」と「被改正法」を組み合わせた特別な一覧表をご用意 しています。また、検索の特性から、一覧上に「施行日」の概念が取り入れられています。

#### 1. 検索対象で「新規制定(法)」を選択した場合

#### ■検索条件

- ●検索対象:「新規制定」
- ●公布年月日:「平成 19年6月1日~平成19年10月1日」
- ●法令種別:「法律」

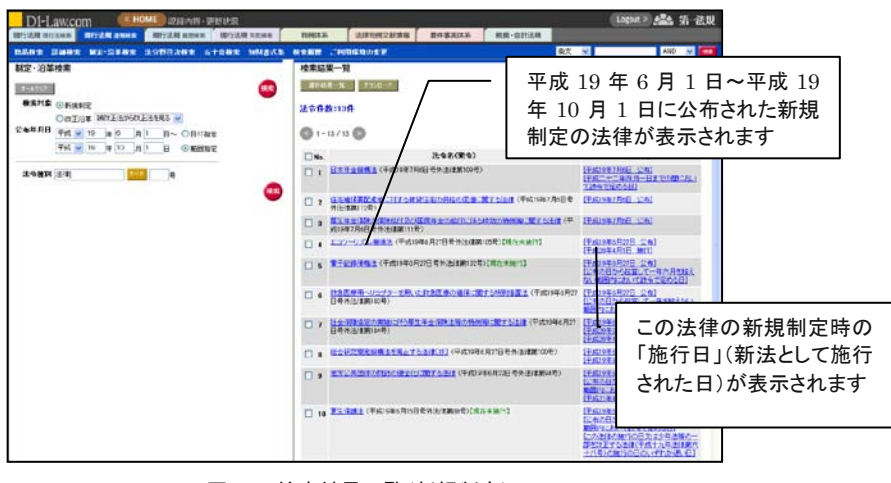

図 33 検索結果一覧(新規制定)

◆「法分野目次検索」「五十音検索」の 検索結果一覧

「法分野目次検索」「五十音検索」の 検索結果一覧は、「通常一覧(法令単 位)」とほぼ同じ体裁・機能ですが、一 部について異なります。

■検索結果一覧の並び順

法分野目次検索では「法分野順」、 五十音検索では「法令名の読み仮 名の JIS コード順(五十音順)」で 一覧表が表示されます。並べ替え ることはできません。

#### ■時点

分野目次は、『履歴検索』の世界 にあっても、常に「基準日」時点の 最新内容に刷新されています。従 って、法分野目次検索の検索結果 一覧では、常に「基準日」時点の 法令が表示されます。

五十音検索についても、法分野目 次に登載されている現行法令(お よび廃止法令)の読み仮名で検索 するため、常に「基準日」時点の法 令が表示されます。

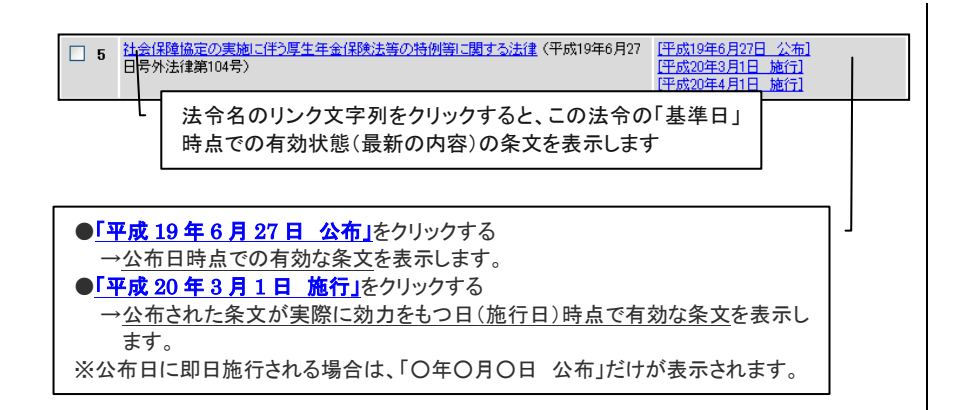

2. 検索対象で「改正沿革」を選択し、一覧の表示形式を「改正法から被改正法を 見る」に設定した場合

#### ■検索条件

- ●検索対象:「改正沿革」
- ●一覧の表示形式:「改正法から被改正法を見る」
- ●公布年月日:「平成 15 年 3 月 31 日~平成 16 年 4 月 1 日」

●法令種別:「法律」

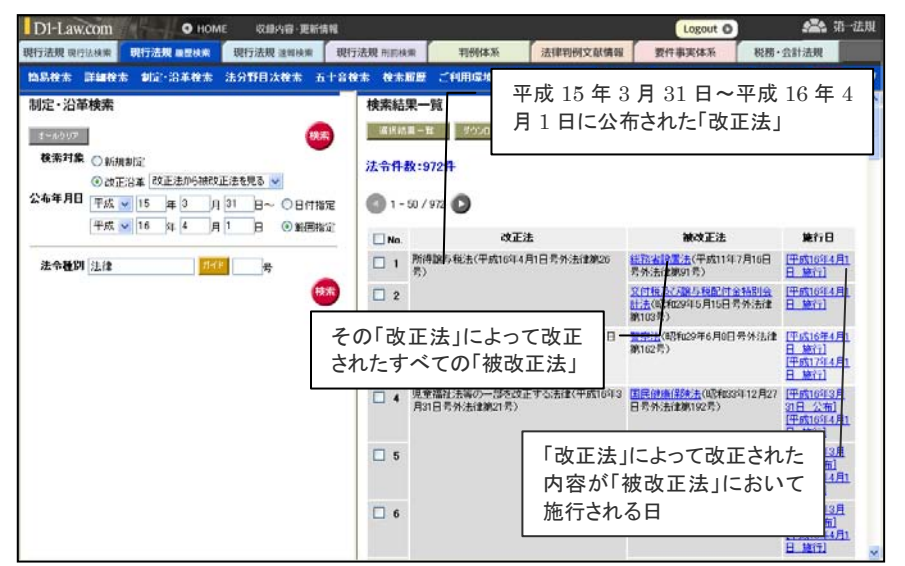

図 34 検索結果一覧〔改正沿革(改正法→被改正法)〕

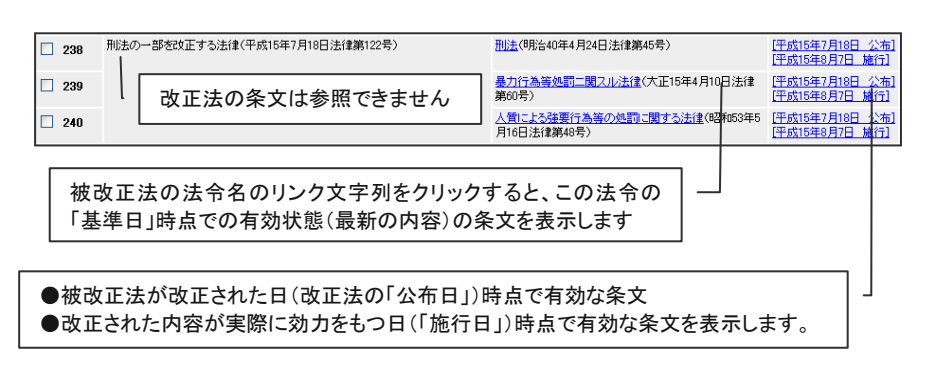

# 3. 検索対象で「改正沿革」を選択し、一覧の表示形式を「被改正法から改正法を 見る」に設定した場合

■検索条件

- ●検索対象:「改正沿革」
- ●一覧の表示形式:「被改正法から改正法を見る」
- ●公布年月日:「平成 15 年 3 月 31 日~平成 16 年 4 月 1 日」

●法令種別:「法律」

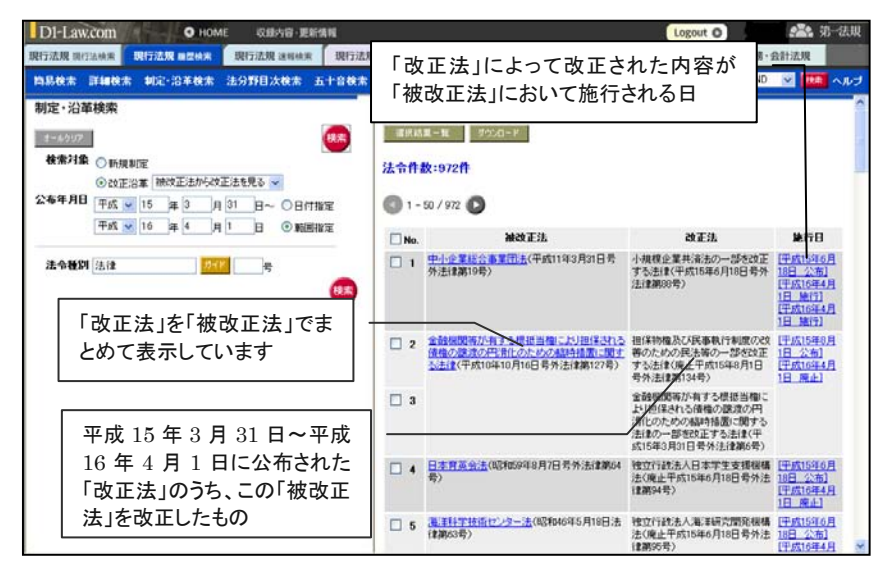

図 35 検索結果一覧(改正沿革(被改正法→改正法)

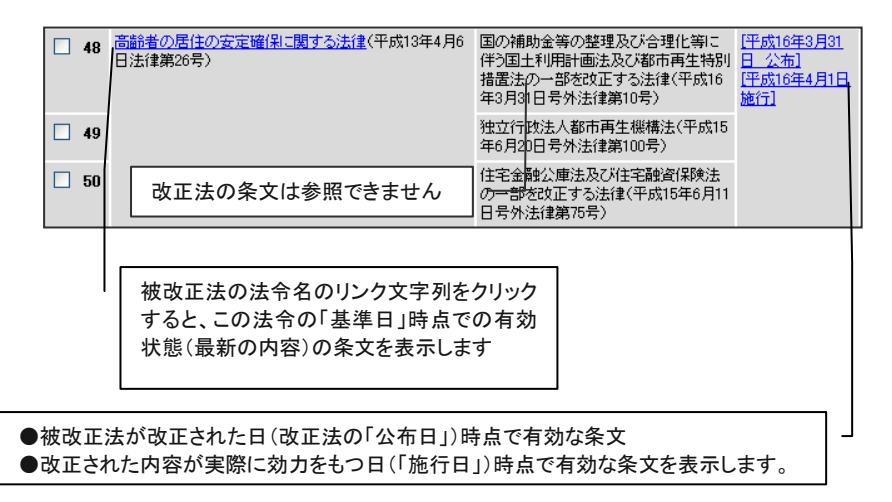

# 6. 条文表示

「検索結果一覧」画面で、該当法令名または条項数のリンク文字列をクリックすると、全フレームを切り替えて各法令の条文を表示します。

「条文表示」画面では、「法令目次」を用いて各条を頭出しして参照する機能、「関連法 令」を参照する機能、「Point-in-time 目次」や「改正沿革」を用いて法令の現在・過去・未 来を参照する機能等、多様な機能を搭載しています。

# 6.1. 検索結果一覧から「時点」条文へ

『履歴検索』では、各一覧表から表示する条文の「時点」が異なります。各検索結果一覧 からは、以下の時点の条文が表示されることをご確認ください。

#### 1. 簡易検索

(1)「時点」を指定せずに検索した場合→「基準日」時点(最新内容)の条文
 (2)「時点」を指定して検索した場合→指定した時点(施行日)で有効な状態の条文

#### 2. 詳細検索

(1)「時点」を指定せずに検索した場合→「基準日」時点(最新内容)の条文
 (2)「時点」を指定して検索した場合→指定した時点(施行日)で有効な状態の条文

#### 3. 法分野目次検索

(1)「現行法令」目次で検索した場合→「基準日」時点(最新内容)の条文
 (2)「廃止法令」目次で検索した場合→廃止直前(廃止の1つ前の時点)の条文

#### 4. 五十音検索

(1)「現行法令」で検索した場合→「基準日」時点(最新内容)の条文
 (2)「廃止法令」で検索した場合→廃止直前(廃止の1つ前の時点)の条文

#### 5. 制定·沿革検索

(1)「新規制定」で検索した場合
 ①法令名のリンク文字列=「基準日」時点(最新内容)の条文
 ②施行日(日付)のリンク文字列=公布時の状態の条文

(2)「改正沿革」で検索した場合
 ①法令名のリンク文字列=「基準日」時点(最新内容)の「被改正法」の条文
 ②施行日(日付)のリンク文字列=各改正法によって改正された後の状態の「被改正法」の条文

#### ■条文の「現在」・「過去」・「未来」

条文表示においては、「いつの時点で有効な状態の条文」を表示しているのか、常に 確認しておく必要があります。いま参照している条文は、「過去時点で有効な状態であ った条文」なのか、「最新内容の条文」なのか、「未来の施行状態が溶け込んだ条文」 なのか、画面の基調色でご確認いただけます。

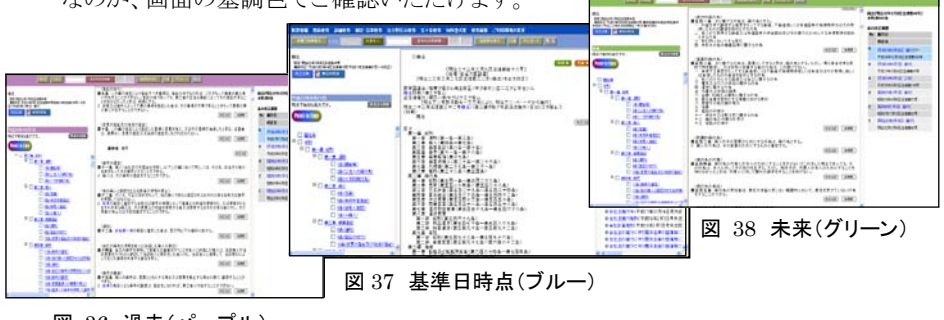

図 36 過去(パープル)

# 6.2. 条文の画面構成

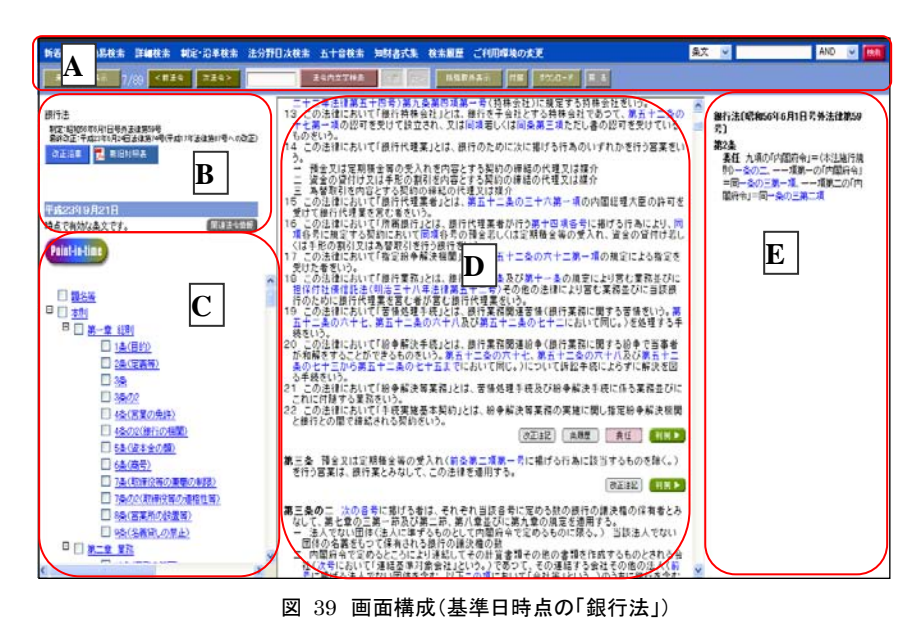

#### ■A 機能ボタン

「条文表示」画面で利用できる機能を集約しています。

# ■B 法令名・有効時点表示フレーム(左上フレーム)

表示中の法令の「法令名」「制定日」「最終 改正日」を表示します。また、現在参照中の 条文は、いつの時点で有効な条文なのか、 常に表示しています。 「改正沿革」「新旧対照表」を表示する際は 各ボタンをクリックします。

#### ■C 目次表示フレーム(左下フレーム)

法令の目次(編章節款目名、条数および条 見出し)を階層的に表示します。また、 「Point-in-time」ボタンをクリックすると、この フレームを「時点目次(Point-in-time テー ブル)」に切り替えて表示します。

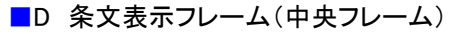

当該法令の条文を表示します。

注釈情報の参照、各条の改正履歴の参照、『判例体系』、『法律判例文献情報』へのリンクもここから行います。

銀行法

改正沿革 📜 新旧対照表

平成23年9月21日

時点で有効な条文です。

#### ■E 参照情報表示フレーム(右フレーム)

該当法令または各条の参照情報を表示します。このフレームを切り替えて、関連法令の一覧表や各条の改正注記、各条の改正履歴、各種注釈情報を表示します。

関連法令情報 改正注記 条履歴 委任 参照 変更適用 罰則

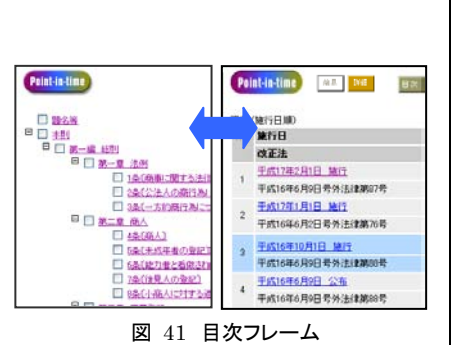

制定:昭和56年6月1日号外法律第59号 最終改正:平成23年6月24日法律第74号(平成17年法律第87号への改正)

図 40 法令名·有効時点表示

関連法令情報

フリーワードで検索した場合に、ヒット した文字列をハイライト表示します(複 数語で検索した場合でも、ハイライト は1色です)。

◆ ヒット箇所のハイライト表示

#### ◆ 条文のページ移動

中央フレームに表示される条文は、一 定の長さでページが分割されていま す。ページを前後に移動する場合は、 条文表示の各ページの最初と最後に ある「前へ」「次へ」のリンク文字列をク リックしてください。

前へ

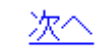

図 42 右フレームに関連する各種ボタン

# 6.3. 各種機能1 (条文を活用する)

条文表示画面の機能は、大きく二つに分けられます。

- ●ある時点層において条文を活用するための各種機能
   ●法令の履歴(時点層)を移動するための各種機能
- ここでは、条文を活用するための機能をご説明します。

#### 1. 「機能ボタン」の機能

未施行同時表示 75/260 <前法令 <前とりト 次とりト> 次法令> (法令内文字検索 <前 次>) 括弧取外表示 付譲 ダウンロード 戻る

#### 図 43 機能ボタン

#### 「未施行同時表示」ボタン(基準日時点のみ有効)

現在表示中の条文(黒色)と同時に、未施行条文を緑色で表示します。同じ条で複数回 改正があるときは、同時表示された条文が下方から上方に向かって順に「1回目の改正 (緑色)、2回目の改正(緑色)…、基準日の条文(黒色)」と並びます。

#### ■現在表示中の法令(条項)の位置(例: 60/91)

分数で表示されています。分母は、「検索結果一覧」(または「選択結果一覧」)の総件 数、分子は、現在表示中の法令(条項)が「検索結果一覧」(または「選択結果一覧」)で 何件目に当たるのかを表しています。法令単位で検索した場合はヒットした法令の件数、 項単位で検索した場合はヒットした項の件数(検索件数)が表示されています。

#### ■「前法令」「次法令」ボタン

条文の呼出し元となった「検索結果一覧」(または「選択結果一覧」)における前の法令 /次の法令に表示を切り替えます。

#### ■「前ヒット」「次ヒット」ボタン

フリーワードで検索した場合に、フリーワードのヒット箇所(ハイライト文字列)にジャンプ する機能です。「前ヒット」「次ヒット」で前後にそれぞれジャンプします。

#### ■「法令内文字検索」(「<前」「次>」)

現在表示中の条文に対して、改めてフリーワード検索をかけることができます。入力欄に 検索語を入力して「法令内文字検索」ボタンをクリックしてください検索が実行され、ヒット した文字列がハイライト表示されます。ハイライト箇所(ヒット箇所)は「<前」「次>」ボタン で前後にジャンプすることができます。

#### ■括弧取外表示

条文が表示されている画面で任意の条を指定して、括弧内の文字を非表示に切り替え て表示します。

括弧を外したい条を選択し「括弧取外表示」ボタンをクリックします。括弧内の文字が消 えた状態で表示されますので括弧表示の多い条文の概要を把握するときに便利な機能 です。ただし、括弧があった痕跡を残すため括弧記号「()」のみをその箇所に残します。

#### ■付箋

表示中の法令に付箋を付けます。

#### ■ダウンロード

表示中の法令または各条をダウンロードします。「ダウンロード」ボタンをクリックすると「ダ ウンロード(条文)」のミニウィンドウが開きダウンロードの詳細を設定することができます。

#### ■戻る

条文の呼出し元となった「検索結果一覧」(または「選択結果一覧」)に戻ります。一覧を 再確認したい場合や、条件を変えて再検索したい場合にご利用ください。

#### ◆ 未施行条文について

基準日時点の公布情報を元に、各条 ごとに最も未来の世代まで改正された 条文を表示しますが、施行日が明確 に規定されていない改正(「公布の日 から起算して五年を超えない範囲内 において政令で定める日」等)につい ては、基準日以降で実際に施行日が 確定した際、改正順序が前後すること があり、その結果、<u>閲覧当時に表示し</u> た条文と姿が変わることがあります。 (p37も参照ください)

#### 法令内文字検索

検索語は1語まで有効です。 スペース区切りで複数語を入力しても、 掛け合わせ検索はできません。 また、「法令内文字検索」を実行す ると、既存のハイライト(簡易検索 または詳細検索でフリーワード検 索をしたときのハイライト表示)は 解除され、改めて「法令内文字列検 索」のハイライトが表示されますの でご注意ください。

#### ◆ 括弧取外表示

正確な条文の確認が求められる場合は必ず原文を参照してください。

2. 「目次表示フレーム」と「法令名・有効時点表示フレーム」の機能

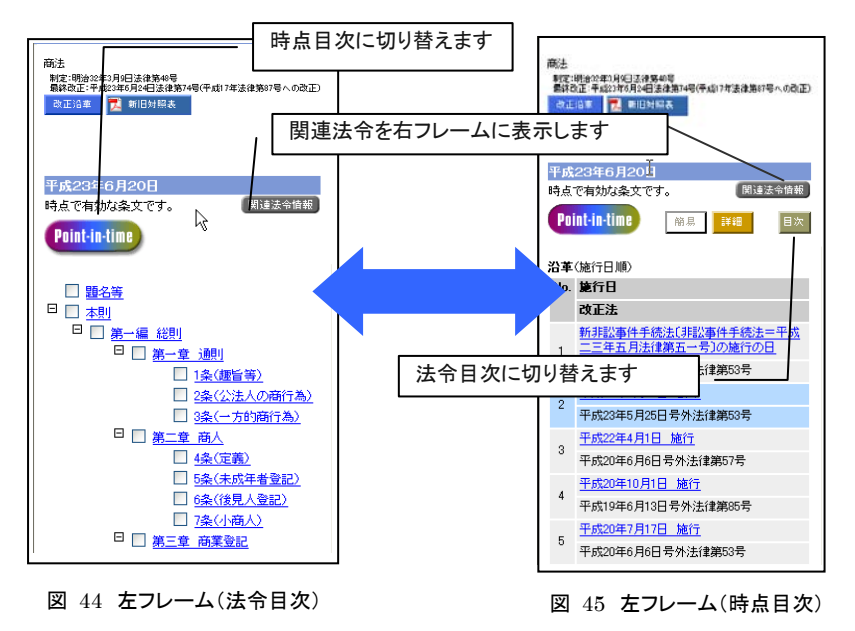

#### ■目次の切替え(法令目次→時点目次)

Point-in-time

「Point-in-time」ボタンをクリックすると、左下フレームを「時点目次 (Point-in-time テーブル)」に切り替えます。「時点目次 (Point-in-time テーブル)」の詳細は次項で詳しく説明します。

#### ■目次の切替え(時点目次→法令目次)

目次

「目次」のボタンをクリックすると、左下フレームを「法令目次」に切り 替えます。

#### ■法令目次

「法令目次」では、各法令の目次を、階層ツリーの形 式で表示しています。各法令の目次に応じて、「題 名等」「本則」「制定附則」「改正附則」「付録」「別表」 「様式」等の基本構成を第一階層に、以降は編~条 へと階層を下っていきます(最終階層は、本則につ いては「条」レベルまで、附則関係は「項」レベルまで です)。各項目横の[+][-]アイコンをクリックして、 階層を開閉してご利用ください。

該当項目の条文を表示する場合は、各項目名のリン ク文字列をクリックしてください。中央フレームに該当 箇所の条文が頭出し表示されます。

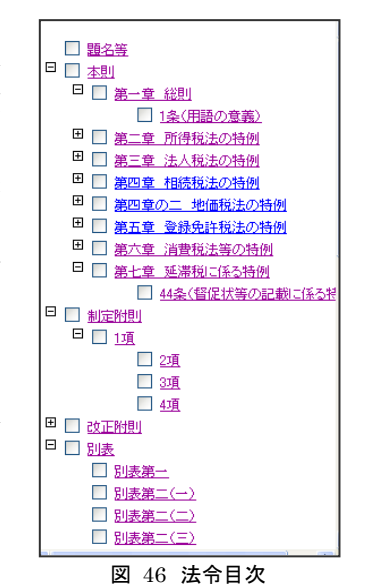

#### ■関連法令情報

#### 関連法令情報

「関連法令情報」のボタンをクリックすると、右フレームに関連法令 の一覧表を表示します。これは、現在参照中の法令が、「法分野目 次」において、どこに位置付けられているのかを手掛かりに、該当法 令と関連性の高い他法令を一覧表示するものです。この一覧から 関連法令の条文を別ウィンドウで表示することができます。

# ◆ 「関連法令」の一覧

「関連法令情報」ボタンをクリックすると、 右フレームに関連法令の一覧表を表 示します。法分野目次における、参照 中の法令の前後の法令を表示してい ます。現在参照中の法令は、ブルー の●で示されています。 (例)「法人税法」の関連法令一覧 … 第+三編 租 税 第二章 直接税 第一節 所得税 ●日本国における国際連合の軍隊の♪ ●日本国における国際連合の軍隊の♪ ●日本国における国際連合の軍隊の♪

●租税条約の実施に伴う所得税法、注
 ●租税条約の実施に伴う所得税法、注
 ●租税条約の実施に伴う所得税法、注
 ●外国人等の国際運輸業に係る所得
 ●外国人等の国際運輸業に係る所得
 ●外国人等の国際運輸業に係る所得
 ●外国人等の国際運輸業に係る所得

第十三編租税
 第二章直接税
 第二章 连接税
 第二節法人税

 •法人税法協行会(昭和40年3月31日号外法

 •法人税法協行規則(昭和40年3月31日

 •法人特別稅法(平成4年3月3日号)

 •法人特別稅法施行会(平成4年3月3日号)

 •法人特別稅法施行会(平成4年3月3日号)

法律を参照中に、その政令や省令等 を併せて見るときなどに便利な機能で す。一覧中の法令名のリンク文字列を クリックすると、その法令の条文を別ウ ィンドウを開いて表示します。

#### 3. 「条文表示フレーム」と「参照情報表示フレーム」の機能

#### ■「引用法令」へのリンク

参照中の条文中に引用されている他の法令を、リンク文字列からダイレクトに参照する ことができます。引用されている法令名(および条項号名)をクリックすると、別ウィンドウ を開き、該当法令の該当箇所を頭出しして表示します。

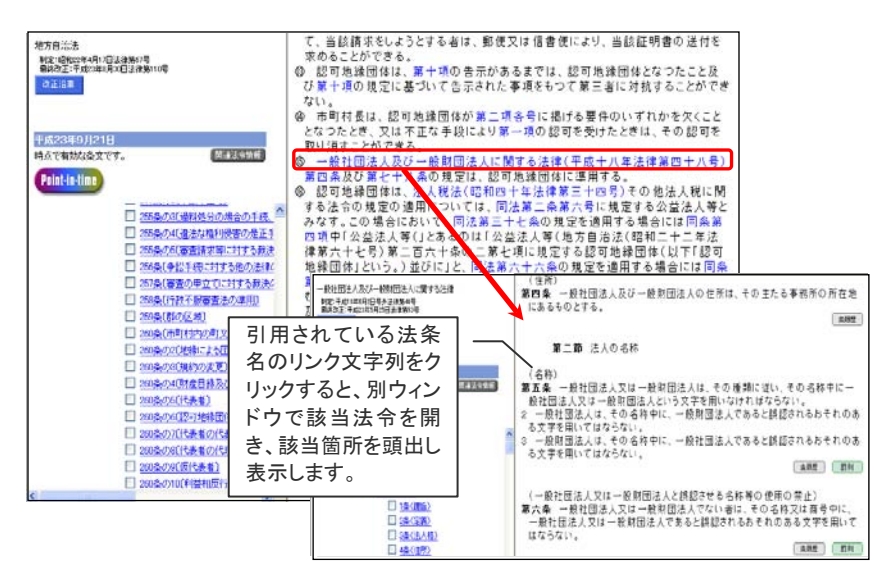

図 47 引用リンク(地方自治法から一般財団法人及び一般財団法人に関する法律へ)

#### ■注釈情報の表示(「基準日」時点の条文表示の場合)

注釈情報には、以下の種類があります。

●あらゆる時点層で利用できる・・・「改正注記」「条履歴」

改正注記

該当条の改正沿革が確認できるとともに、注記に対応する 改正附則を別ウィンドウを開いて表示することができます。

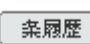

該当条に改正の履歴がある場合は、当該改正の公布日及 び施行日を表示します。

●「基準日」の時点層だけで利用できる・・・「委任」「参照」「変更適用」「罰則」等

| 委任     | その条から下位法令に委任している法令(告示を含む)を表示<br>します。                        |
|--------|-------------------------------------------------------------|
| 参照     | 例えば、「特別の法律」などの表示により参照している法令を<br>表示します。                      |
| 変更適用   | 時代の変遷にともなう罰金額の読替えなど、該当条の読替え<br>を規定した法令を表示します。               |
| 罰則     | その条の規定事項について罰則がある場合その条名を表示<br>します。                          |
| [判例 ▶] | その条、または法令を争点とする判例がある場合は、その判<br>例情報にリンクします。(『判例体系』をご利用の場合のみ) |
| 文献▶    | その法令に関連する文献情報がある場合は、その文献情報<br>にリンクします。(『法律判例分権情報』をご利用の場合のみ) |

注釈の付されている条には、条の末行に注釈情報のアイコンが表示されています。ア イコンをクリックすると、右フレームを切り替えて、注釈情報の詳細を表示します。 注釈情報の詳細から、その条に改正を加えた法令委任関係にある法令(「委任」)、リフ ァー関係にある法令(「参照」)、該当条の読替え等を規定した法令(「変更適用」)をダ イレクトにリンク表示することができます。また、自法内の該当箇所(例えば罰則規定の 条)へジャンプすることもできます。「改正注記」では、該当条の改正沿革が確認できる とともに、注記に対応する改正附則を別ウィンドウを開いて表示することができます。 「条履歴」については、次項で詳しく説明します。

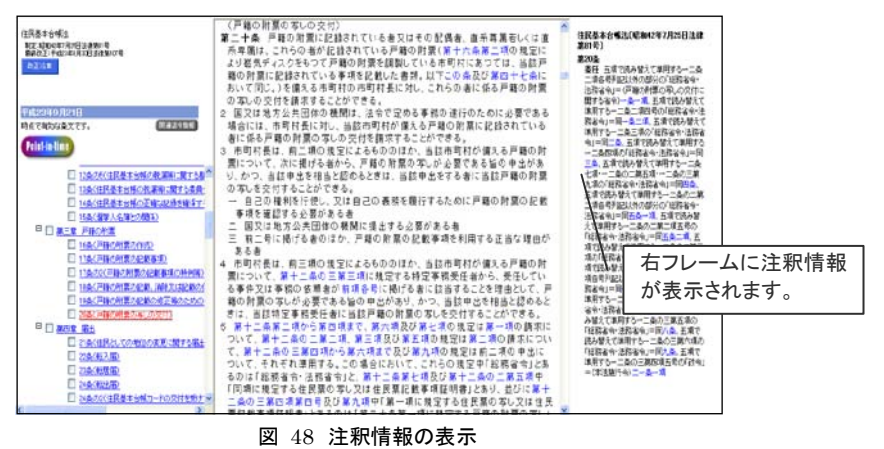

#### ■表・図版等(イメージ情報)の表示

別表や図版等の画像データは、条文中に埋め込まれています。 官報に掲載されたイメ ージそのままでご覧いただけます。

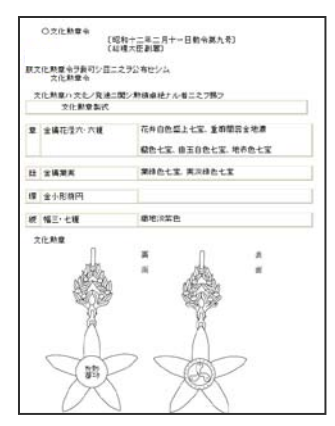

図 49 文化勲章令

| 通入角指示灯                                   | 0                                              | 0                                          | ×         |  |
|------------------------------------------|------------------------------------------------|--------------------------------------------|-----------|--|
| 道入灯                                      | 0                                              | 0                                          | ×         |  |
|                                          | カテゴリーー種語<br>違入用清漆器                             | カテゴリーニ線営進入<br>用滑走路及びカテゴリ<br>一三線密連入用清走<br>路 | 1.0       |  |
|                                          | 補密導入を行う計                                       | 都若珍用清正加                                    | 在是若没用。    |  |
| 通考 OED 設置を<br>×ED 当時<br>編保す<br>第二表 陸上保行場 | 必要とする灯火<br>R行場の立地条件等の<br>もため必要と認められる<br>り飛行場灯火 | R点から航空橋の離陸3<br>場合に設置する灯火                   | 11月19月1日の |  |
| 禁止区城灯                                    |                                                | ж                                          |           |  |
| 推向信号灯                                    |                                                | ×                                          |           |  |
| Ratt                                     |                                                | 0                                          | 0         |  |
| 著發方向指示灯                                  | ×                                              | ×                                          |           |  |
| 輕極位置指示灯                                  | ×                                              | ×                                          |           |  |
| #21017                                   |                                                | : ×                                        |           |  |
| 誘導案内灯                                    |                                                | ×                                          |           |  |
| 中間待橫位置灯                                  |                                                | ×                                          |           |  |
| 清左點警戒灯                                   |                                                | ×                                          |           |  |
| 停止線灯                                     |                                                | ×                                          |           |  |
| 議講器中心總訂                                  |                                                | ×                                          |           |  |
| 15142073                                 |                                                | 0                                          |           |  |
| 播助照行缘灯台                                  | ×                                              |                                            |           |  |
| 解行場灯台                                    | 0                                              |                                            |           |  |

図 50 航空法施行規則 117 条

◆ 注釈の例

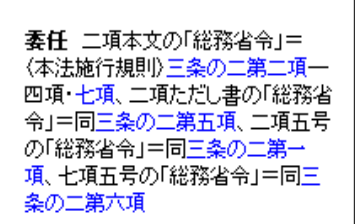

公職選挙法 28条の2の「委任」

参照 一項の「法律」=〈国有財産法〉二○条一三一条、〈国有林野の管理経営に関する法律〉と条一八条の四、〈国有財産特別措置法〉、〈北海道国有未開地処分法〉三条一五条・九条、〈社寺等に無償で貸し付けてある国有財産の処分に関する法律〉、〈物品の無償貸付及び譲与等に関する法律〉、〈国の所有に属する自動車等の交換に関する法律〉、〈道路法〉九四条、〈河川法〉九二条・九三条、〈土地改良法〉五〇条、〈下水道法〉三六条、〈空港法〉二六条・二七条等

#### 財政法9条の「参照」

罰則〈本法〉二三条・二七条一項・ 二八条 二八条の二・二八条の三

政治資金規正法8条の「罰則」

**変更適用** 罰金額の変更=<罰金 等臨時措置法>二条一項

売春防止法 5条の「変更適用」

# 6.4. 各種機能2(履歴/時点を活用する)

現在有効な条文から、過去時点で有効であった条文、未来に効力を有すると考えられ る条文へと時点層の移動ができます。以下の3種類の方法を入口として行われます。

#### 1. 「改正沿革(改正法順・施行日順)」と時点移動

「改正沿革」ボタンは、法令名・有効時点表示フレーム(左上フレーム)に表示されています。「改正沿革」ボタンをクリックすると、別ウィンドウを開き「改正沿革」画面を表示します。改正法の一覧から参照したい時点(施行日)をクリックしてください。別ウィンドウを開いて、その時点(施行日)で有効な条文を表示します。

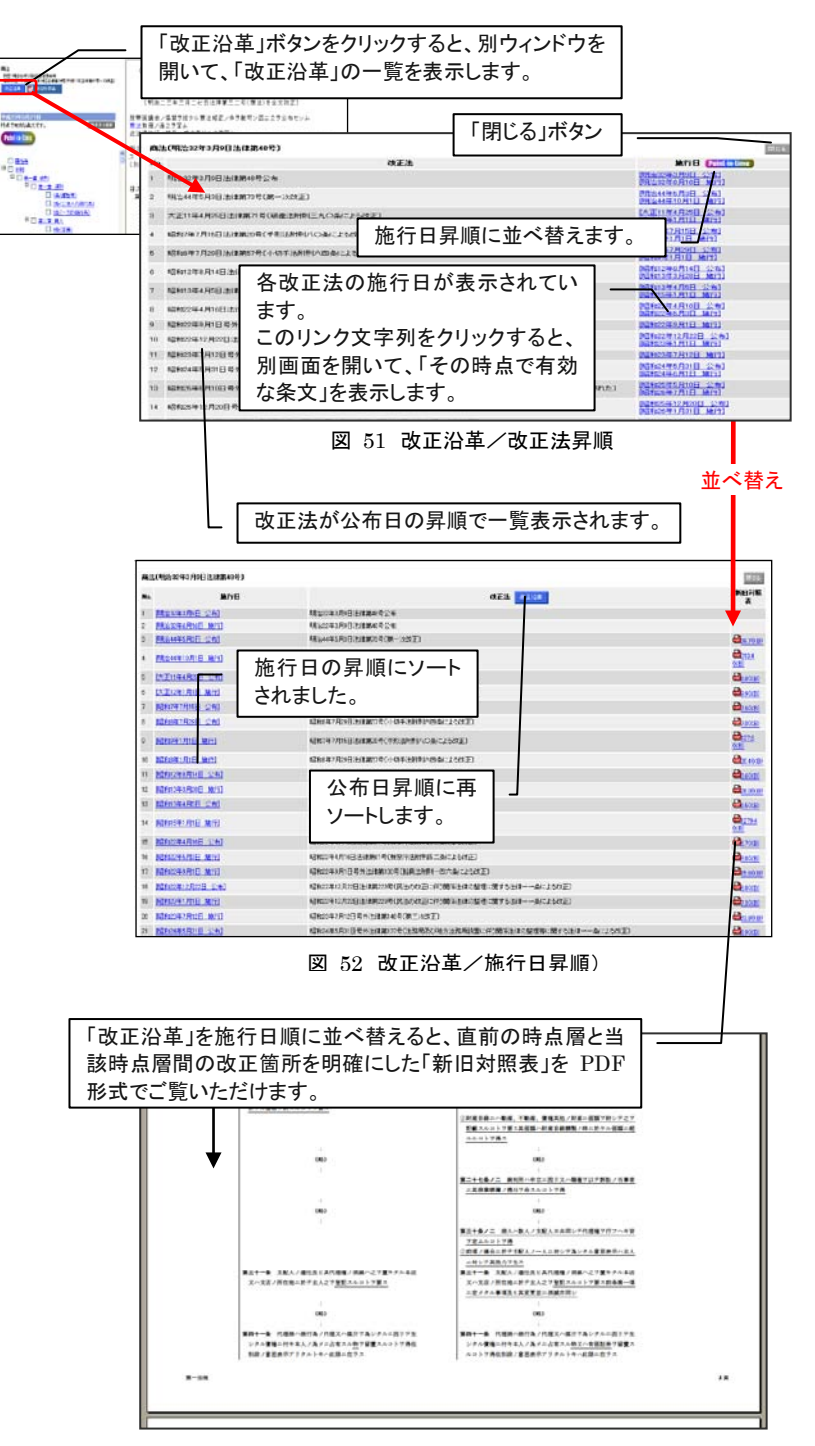

- ◆ 各時点への手軽な移動手段3種
- ●「改正沿革」で、各改正法の「施行日」 時点へ移動する。
- ●「時点目次(Point-in-time テーブル)」 で行きたい時点へ移動する。
- ●「条履歴(条単位の改正履歴)」で各条 が改正された時点へ移動する。

図 53 新旧対照表(PDF)

#### 2. 「時点目次(Point-in-time テーブル)」と時点移動

「Point-in-time」ボタンは、「法令目次」の上に表示されています。

「Point-in-time」ボタンをクリックすると、「法令目次」を切り替えて、「時点目次 (Point-in-time テーブル)」を表示します。

選択できる時点層(施行日)が、新しいものから順に表示されます。施行日の一覧から、 参照したい時点(施行日)のリンク文字列をクリックしてください。指定した時点で有効 な当該法令の条文を、別ウィンドウを開いて表示します。

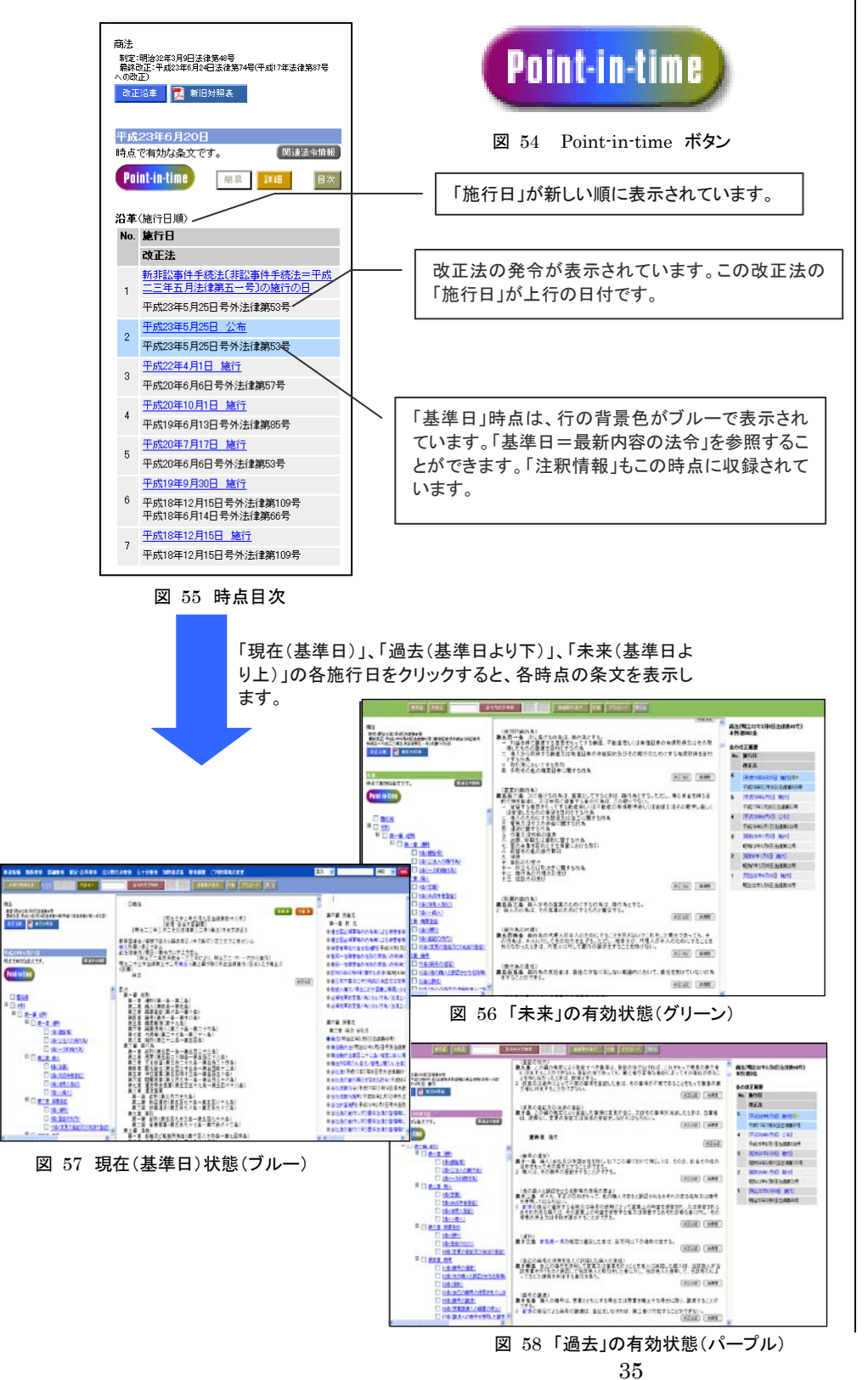

#### 3. 「条履歴(条単位の改正履歴)」と時点移動

該当条に改正の履歴がある場合は、条末に「条履歴」アイコンが表示されています(注 釈と同じ体裁のアイコンです)。

「時点目次(Point-in-time テーブル)」は、当該法令全体の改正の履歴を「改正法」と その「施行日」で表現しています。「条履歴」も同様に、当該条の改正の履歴を「改正 法」とその「施行日」で表現しています(「時点目次」から、当該条を改正した改正法お よびその施行日だけを取り出して、条単位で表示しています)。「条履歴」を参照するこ とにより、該当条の改正の履歴が確認できるとともに、改正時の条文を再生することが できます。

「条履歴」ボタンをクリックすると、右フレームが切り替わり、「条履歴」を表示します。施行日の一覧から、参照したい時点(施行日)をクリックしてください。指定した時点で有効な該当条の条文を、別ウィンドウを開いて表示します。

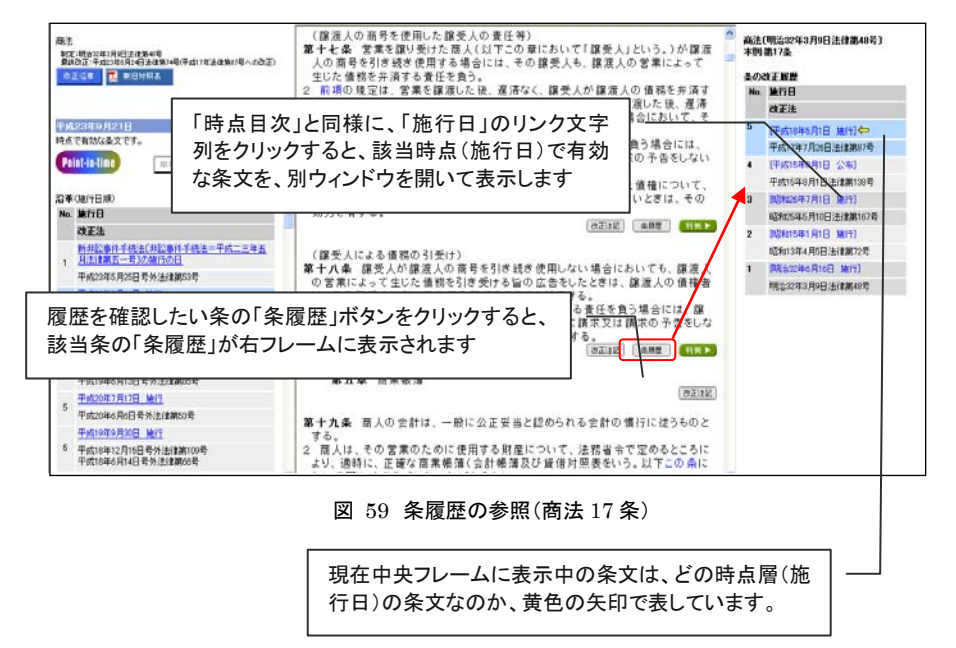

# 6.5. 過去時点、未来時点の条文の参照

#### 1. 移動先の時点を色で確認する

「改正沿革」、「時点目次」、「条履歴」で、「施行日」のリンク文字列をクリックすると、現在 表示している条文とは別の時点層の条文を、別ウィンドウを開いて表示します。時点層を 見誤らないために、基準日を中心に、現在、過去、未来を色分けして表現しています。

- ●「基準日」時点の条文・・・ブルーを基調色にした画面
- ●基準日より前の施行日(過去)の条文・・・パープルを基調色にした画面
- ●基準日より後の施行日(未来)の条文・・・グリーンを基調色にした画面

#### 2. 表示時点に施行される改正における改正箇所(緑色での条文表示部分)

各時点層をクリックすることで別ウィンドウが開いて表示される条文中には、文字の色が緑 色になっている箇所があります。これは、現在表示している時点層(施行日)とその直前の 時点層(施行日)との間の「変更があった箇所(改正された箇所)」を表しています。 ◆ 文字の色が別色になっている箇所 改正で変更になった箇所の見当をつ けることができます。 あくまで、左フレームに表示される「時 点目次」で、前後にある時点での変更 点であることにご注意ください。 (次頁を参照してください)

#### 3. どの部分が緑色で見えるのか

緑色で条文表示される部分は、直前の(時点層の)条文状態と、変更があった部分で す。「新旧対照表」等で表示される「改正箇所」を含む段落が緑色で表示されているイ メージです。

#### 架空の単純な法令を例に、どの部分が緑色になるかを例示します。

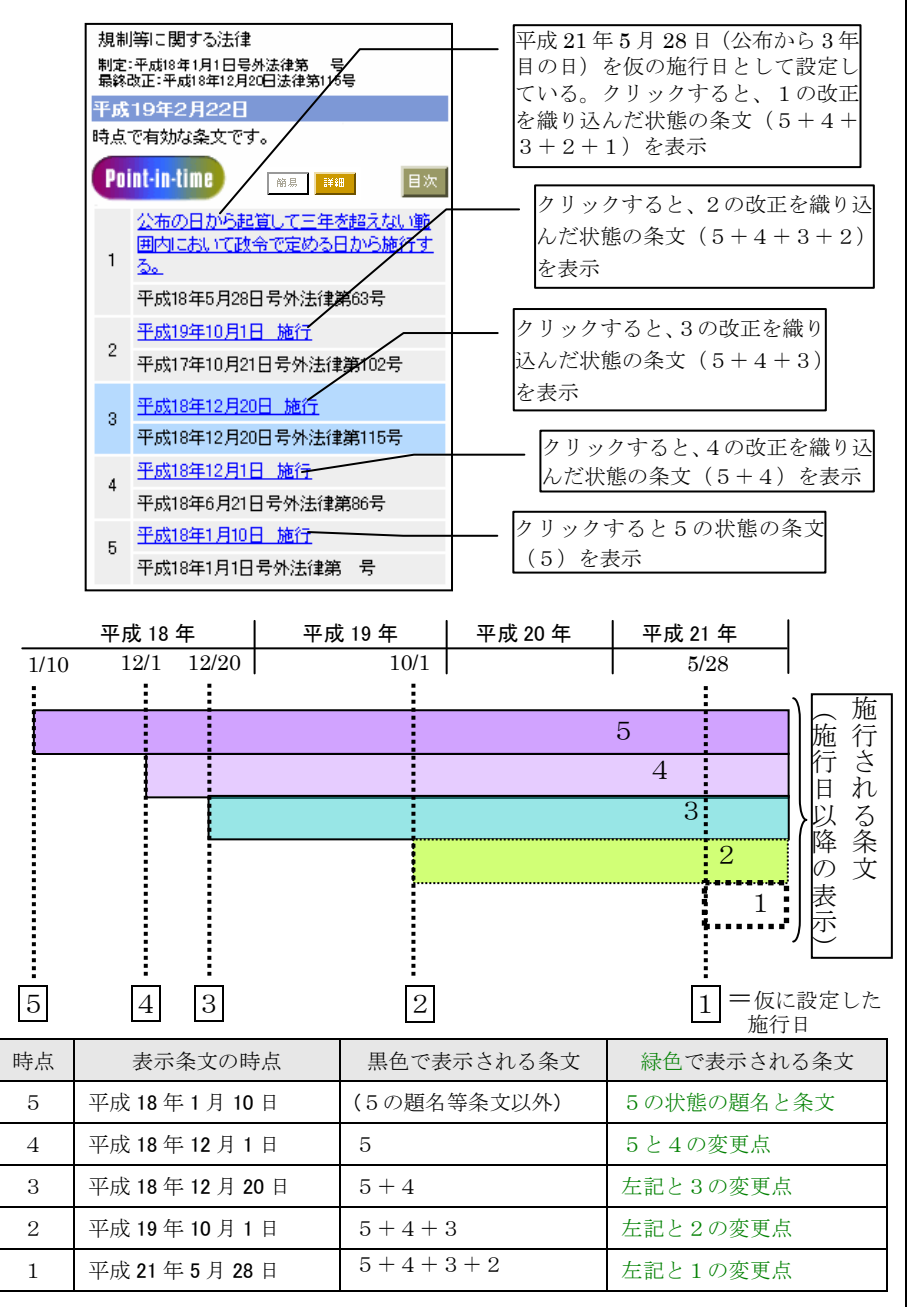

#### 図 60 緑色表示となる部分

時点移動後の「条文表示」画面では、この緑色部分(=正味の改正内容)だけをジャンプして表示する「前改正」「次改正」ボタンをご用意しています。 このボタンを使うことで、表示した条文内で全ての変更箇所を一箇所一箇所順番に進むことで確認することができます。(一部の文言をスキップしたりは出来ません。) ◆ 施行日が未確定の改正について 施行日が確定していない改正につい ては、施行日となり得る日のうち最も遅 い日付を仮の施行日として設定してい ます。

「Point-in-time」では、この仮に設定 した施行日を前提として、施行日が確 定している改正とともに施行日順に並 べており、条文の緑色表示もこの並び 順を基にしています。

なお、確定していない施行日が、実際 には、仮に設定した施行日より早い日 付に確定した場合、この並び順が前 後するときがあります。このとき、施行 日 が 確 定 す る 前 後 で は 、 「Point-in-time」の並び順及び条文 の緑色表示が変わることとなります。

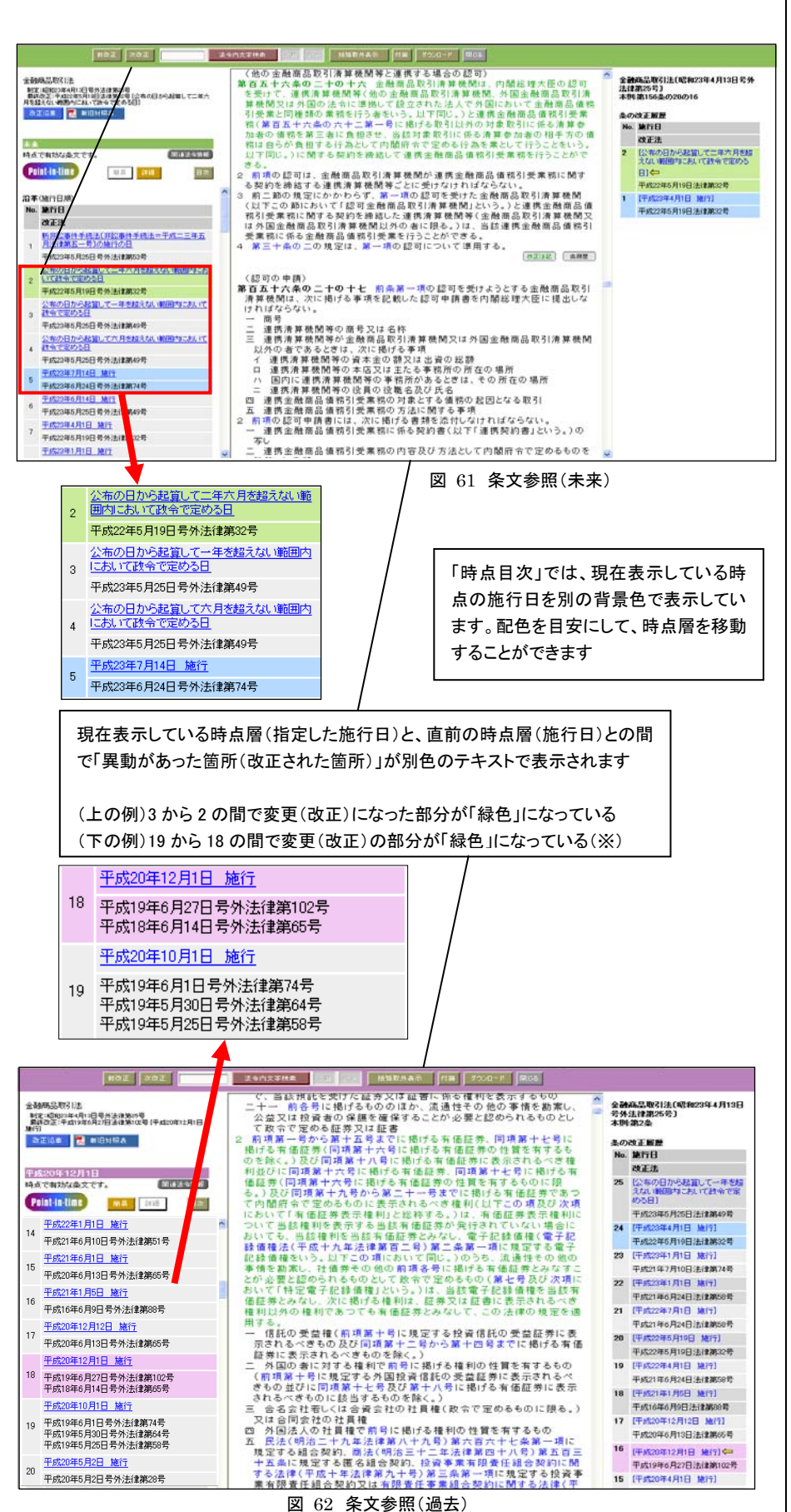

図 62 条文参照(過去)

同じ施行日が複数ある「時点目次」 (※)の 18・19 の時点目次の様に、施 行日一覧を「詳細」で表示した際に同 じ施行日が複数並ぶことがあります。 これは、本データベースはひとつの施 行日をひとつの時点層として数えてい るためです。

この場合、図 62 の緑色部分は、平成 19年6月14日法律65号と平成19 年6月27日法律102号で改正され、 平成 20 年 12 月 1 日に施行される部 分を含んでいます。

個々の改正法による改正箇所を閲覧 する場合は、施行日一覧上部の「詳 細」ボタンをクリックください。一覧が 個々の改正及び施行日に分かれて表 示されますので、一覧から改正法ごと の改正箇所を参照いただけます。

# 6.6. 新旧対照表の表示

該当条に新旧対照表がある場合は、法令名・有効時点表示フレーム(左上フレーム) に「新旧対照表」ボタンが表示されています。

ボタンをクリックすると、PDFの選択可能画面が表示されます。参照する新旧対照表の アイコンをクリックすると該当改正の新旧対照表 PDF が表示されます。

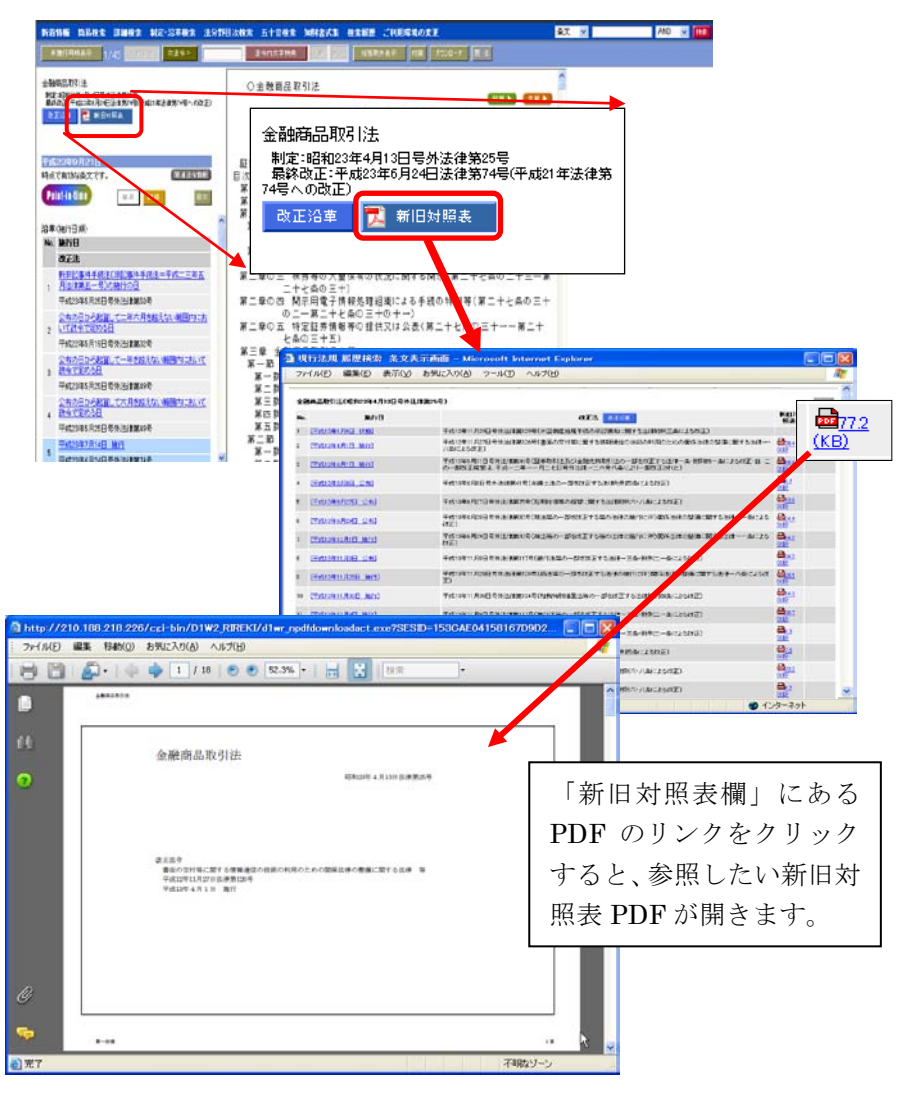

図 63 新旧対照表の表示

# 6.7. 判例の参照(『判例体系』へのリンク)

関連商品『判例体系』をご契約いただいているお客様は、参照中の法令または条に関連 する判例をリンク表示することができます。

「条文表示」画面で、参照中の法令または条に関連する判例がある場合は、法令の冒頭 または各条末(注釈アイコンと同じ並び)に、グリーンの「判例体系」アイコンが表示されま す。「判例体系」アイコンをクリックすると、『判例体系』の呼び出し画面が別ウィンドウで開 き、関連する判例の一覧表(右フレーム)及び1件目の判例(左フレーム)が表示されま す。

『判例体系』のご利用権限がない場合は、この機能を利用することができません。

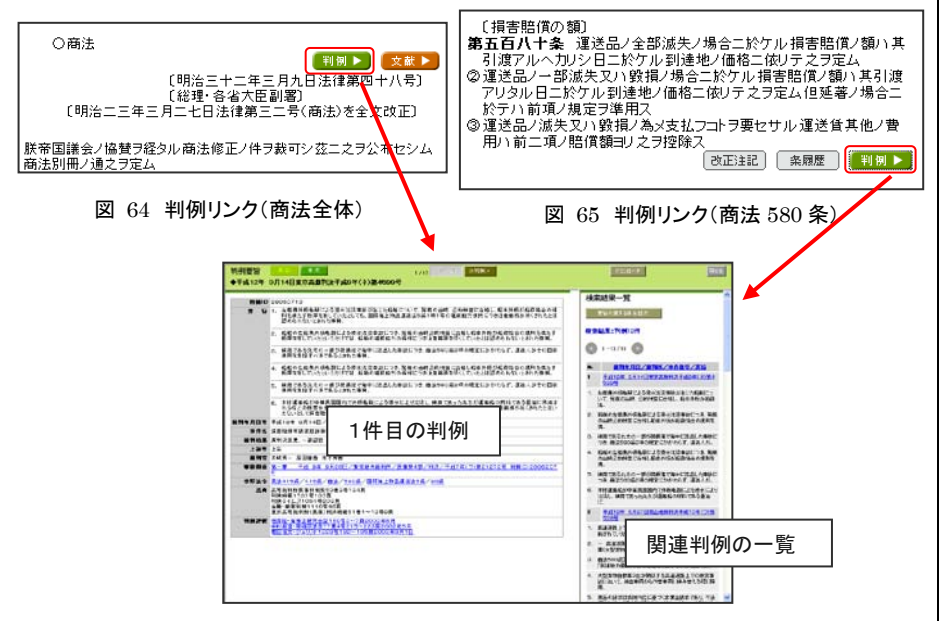

図 66 『判例体系』表示

# 6.8. 文献情報の参照(『法律判例文献情報』へのリンク)

関連商品『法律判例文献情報』をご契約いただいているお客様は、参照中の法令に関連 する文献情報をリンク表示することができます。

「条文表示」画面で、参照中の法令に関連する文献がある場合は、法令の冒頭に、オレ ンジの「文献」アイコンが表示されます。「文献」アイコンをクリックすると、『法律判例文献』 の呼び出し画面が別ウィンドウで開き、関連する文献の一覧表が表示されます。 『法律判例文献情報』のご利用権限がない場合は、この機能を利用することができません。

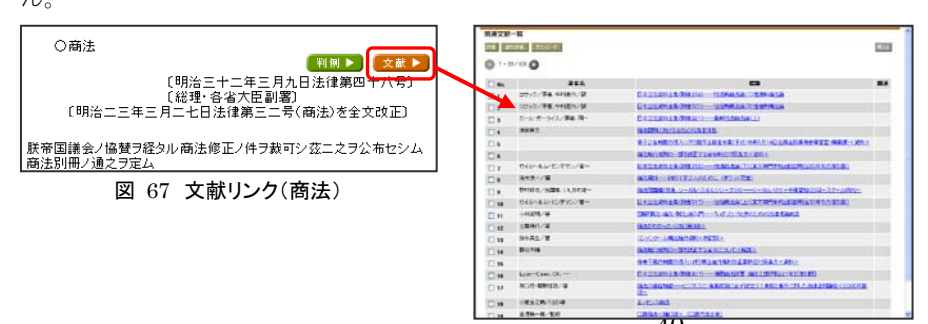

40 図 68『法律判例文献情報』

#### ◆ 『判例体系』へのリンク

『判例体系』の画面は、別ウィンドウで 開きます。法令と判例を並べて表示す ることもできます。判例の確認を終え たら、「閉じる」ボタンでウィンドウを閉 じてください。この画面は、参照用の 画面です。判例を検索する場合は、 DB切替タブで『判例体系』に切り替え てください。

#### ◆ 『法律判例文献情報』へのリンク

『法律判例文献情報』の画面は、別ウ ィンドウで開きます。法令と文献情報を 並べて表示することもできます。文献 の確認を終えたら、「閉じる」ボタンで ウィンドウを閉じてください。この画面 は、参照用の画面です。文献を検索 する場合は、DB 切替タブで『法律判 例文献情報』に切り替えてください。

# 7. ダウンロードと印刷

データの二次利用に便利なダウンロード機能を搭載しています。また、ダウンロードしたフ ァイルを利用して、整った体裁で印刷することもできます。

# 7.1. ダウンロード(一覧)

「検索結果一覧」画面の一覧表をダウンロードします。各検索結果一覧画面の「ダウンロード」ボタンをクリックしてください。ミニウィンドウが開き、「ダウンロード(一覧)」画面が表示されます。出力対象を設定して、「実行」ボタンをクリックしてください。

| ダウンロード   | 一覧)                        |                             |               |
|----------|----------------------------|-----------------------------|---------------|
|          | 選択件数:0件/一覧件数<br>くダウンロードは最大 | ( <b>: 4,203件</b><br>50件です) |               |
| 実行       | ダウンロードを実行します               | 開じる                         |               |
| □ 検索条件を  | 出力する                       |                             |               |
| ●ファイル形式  |                            |                             |               |
| ○テキスト形式  | ●リッチテキスト形式                 |                             | ウインドを閉じます<br> |
| ●ダウンロード: | する項目                       |                             |               |
| ○ 一覧のみ ( | ◉一覧+条文                     |                             |               |
| (        | ※項単位の検索時に有効です)             |                             |               |
| ●ダウンロード: | する対象                       |                             |               |
| ○すべて     |                            |                             |               |
| ○ 選択したもの |                            |                             |               |
|          | <b>a</b> ~ <b>a</b>        |                             |               |
|          |                            |                             |               |
|          | 図 69 ダウンロード(一覧)            |                             | _             |

#### ■選択件数: 件

「検索結果一覧」で選択した(チェックを入れた)法令または項の件数を表示します。

#### ■一覧件数: 件

「検索結果一覧」全体の法令または項の件数(検索でヒットした件数)を表示します。

#### ■検索条件を出力

検索時の検索条件も併せて出力します。必要に応じてチェックを入れてください。

#### ■ファイル形式

出力するファイル形式をラジオボタンで選択してください。テキスト形式(.txt)とリッチテキスト形式(.rtf)が選択できます。

#### ■ダウンロードする項目

出力する内容をラジオボタンで選択してください。

●一覧のみ・・検索結果一覧に表示されている情報(法令名、発令、条項)をダウンロードします。

●一覧+条文・・検索結果一覧に表示されている情報+該当条項の条文をまとめてダウンロードします。詳細検索で「項単位」の検索をした場合にのみ有効なオプションです。

# ■ダウンロードする対象

対象をラジオボタンで選択してください。

●すべて

「検索結果一覧」の件数(一覧件数)が、ダウンロードできる最大の件数(50件)以下の場合に 利用できます。一覧の全件をダウンロードします。

#### ●選択したもの

「検索結果一覧」で選択した件数(選択件数)が、最大件数(50 件)以下の場合に利用できま す。選択した法令または項(検索結果一覧でチェックを入れた法令または項)だけをダウンロ ードします。

#### ●No.指定

出力する対象を「検索結果一覧」の No.で指定します。何番から何番までの法令または項をダ ウンロードするか、開始番号と終了番号を入力してください。最大件数を超えて指定することは できません。

#### ◆ 一覧ダウンロードの項目

「ダウンロード(一覧)」画面で指定した ダウンロードする項目は、そのとき限り 有効です。標準の設定を変更する場 合は、「ご利用環境の変更」をご利用く ださい。

# 7.2. ダウンロード(条文)

「条文表示」画面で表示している条文をダウンロードします(どの時点層の条文もダウンロ ードできます)。

1. 参照中の法令の「法令目次」で、ダウンロードしたい項目にチェックを入れます。法令の 全文をダウンロードする場合は、チェックを1つも入れないでください。

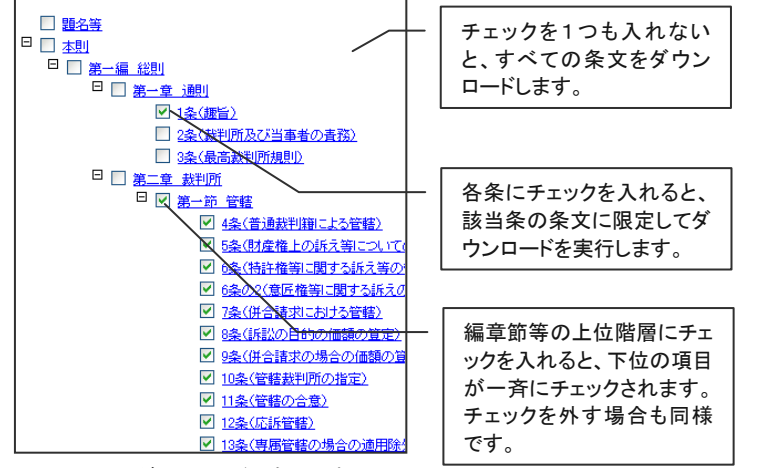

図 70 ダウンロード対象の選択

 ツールバーの「ダウンロード」ボタンをクリックしてください。ミニウィンドウが開き、「ダウン ロード(条文)」画面が表示されます。ファイル形式等を設定して、「実行」ボタンをクリック してください。

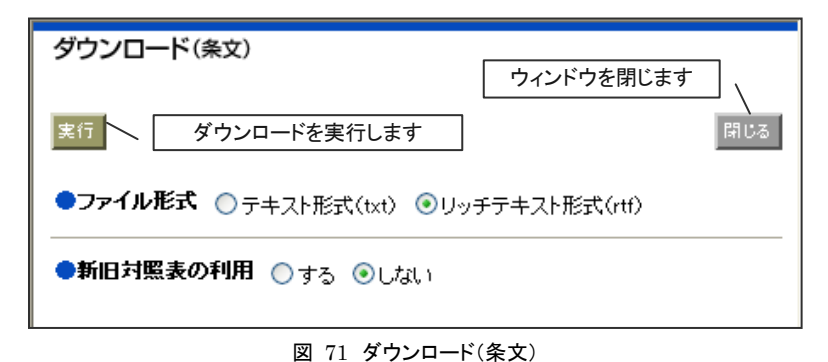

#### ■ファイル形式

出力するファイル形式をラジオボタンで選択してください。テキスト形式(.txt)とリッチテキスト形式(.rtf)が選択できます。

#### ■新旧対照票の利用

同じ内容のデータを左右に並べてダウンロードします。新旧対照表を作成するときに 便利なオプションです。

#### 7.3. 印刷

簡易な印刷は、ブラウザの印刷機能をご利用ください。一覧表や条文を印刷する場合は、 フレーム別に印刷(選択されたフレームのみを印刷)してください。

また、ダウンロード機能を用いて、テキストファイルまたはリッチテキストファイルとして印刷 すると、整った体裁で印刷することができます。 ◆ 条文ダウンロードのファイル形式等 「ダウンロード(条文)」画面で指定した 「ファイル形式」や「新旧対照表の利 用」設定は、そのとき限り有効です。標 準の設定を変更する場合は、「ご利用 環境の変更」をご利用ください。

# 8. 検索履歴

「検索履歴」画面では、「簡易検索」と「詳細検索」に限って、ログイン後に検索したすべて の履歴を参照することができます。以前の検索条件を用いた「再検索」や検索結果どうし を掛け合わせて検索する「掛合検索」機能もご利用いただけます。

# 8.1. 画面構成

| D1-La          | w.com         | O HOME       | 収録内   | 容·更新情報         |            | Logout                                    | 🦻 💦 🏤 第一法規  |
|----------------|---------------|--------------|-------|----------------|------------|-------------------------------------------|-------------|
| 現行法規           | 見行法検索 現行法     | 去規 履歴検索 印 現  | 行法規 速 | 報検索 現行法        | 規 刑罰検索 判   | 例体系 法律判例文献情報 要件事实体系                       | 税務・会計法規     |
| 簡易検索           | 詳細検索 制造       | È·沿革検索 法分    | 野目次相  | 读索 五十音検索       | : 検索履歴 ご利用 | 環境の変更 条文 🕑                                | AND 👻 🏥 ヘルブ |
| 検索履歴<br>1 - 14 | E<br>4 / 14 💽 |              |       | _ 結果           | 掛合せ検索      | を実行します                                    | ^           |
| 掛合検病           | 🗮 AND 🔽       | 検索日時         | Na    | 検索種別           | 検索項目       | 検索条件                                      | 件数          |
|                | 再换索           | 2005/03/27   | 14    | 詳細検索           | 時点指定       | 平成16年10月01日                               | 25          |
|                | 保存            | 1848         |       |                | フリーワード     | 帳簿 管理<br>【AND】【項単位】【完全一致】                 | E           |
|                | 首目的第          |              |       |                | 法令区分       | 政令(法律扱いの法令除く)                             |             |
|                | 再换索           | 2005/03/27   | 13    | 詳細検索           | 時点指定       | 平成16年10月01日                               | 5,040       |
|                | 保存            |              |       | l 過            | 去に検索し      | た検索条件等を表示します                              |             |
|                | 再换索           | 再検索、         | 検索    | 条件の係           | 存、履歴の      | 削除を実行します                                  | 32          |
|                | <b>8</b> 08€  |              |       |                | ****       | 【AND】【項単位】【完全一致】                          |             |
| _              |               | 0005 (00 (07 | 44    | =¥≤m+o.ata     | 法市区方       | · 伯币<br>亚卡: 2年10月01日                      |             |
|                | 再换索保存         | 18:45        |       | at and the the | マリーワード     | 平均316年10月01日<br>契約 延長<br>【AND】【項単位】【完全一致】 |             |
|                | 満した余          |              |       |                | 法令構造       | 本則見出し                                     |             |
|                |               |              |       |                | 法令区分       | 法律(法律扱いの法令含む)                             |             |
|                | 再换索           | 2005/03/27   | 10    | 詳細検索           | 時点指定       | 平成16年10月01日                               | 12          |
|                | 保存            | 18:45        |       |                | フリーワード     | 著作権<br>【AND】【法令单位】【完全一致】                  |             |
|                | 间除            |              |       |                | 法令区分       | 条約                                        |             |
|                |               |              |       |                | 注公暇        | 第一十四道 糸 約                                 | ×           |

# 8.2. 表示項目と各種機能

#### ■表示項目

- ●検索日時・・・検索した年月日と時刻が表示されます。検索履歴の一覧表は、この検索日時が新しいものから順に並んでいます。
- ●No.・・・・・・連番が表示されます。
- ●検索種別・・・検索を実行した検索画面名が表示されます。簡易検索、詳細検索、掛合せ検索の3種類があります。クイックサーチは簡易検索に区分されます。
- ●検索項目・・・検索条件を設定した項目名が表示されます。例えば、フリーワードで 検索を行った場合は、この欄に「フリーワード」と表示されます。
- ●検索条件・・・検索条件の詳細が表示されます。
- ●判例件数・・・検索結果の法令件数または項件数が表示されます。

#### ■機能ボタン

- ●再検索・・・当該検索履歴の検索条件と同一の条件で再検索します。「再検索」ボタンをクリックすると、該当の検索種別の検索画面に切り替わり、検索結果 一覧が表示されます。
- ●保存・・・・・当該検索履歴の検索条件を保存します。「保存」ボタンをクリックすると 「保存した検索条件」画面に検索条件が送り込まれ、保存されます。
- ●削除・・・・・当該検索履歴を完全に削除します。

◆「法分野目次検索」、「五十音検索」 「制定・沿革検索」の検索履歴

検索履歴として登録されるのは、「簡 易検索」と「詳細検索」の検索結果に 限られています。それ以外の履歴は 自動取得されません。

# 8.3. 掛合検索

「掛合検索」とは、2件以上の検索履歴を選択して、その検索結果どうしを掛け合わせる 機能です。

| 検索履歴                             |                     |    |      |        |                             |    |  |  |
|----------------------------------|---------------------|----|------|--------|-----------------------------|----|--|--|
| <ul> <li>1 - 14 / 14 </li> </ul> |                     |    |      |        |                             |    |  |  |
| 掛合検索 AND 🔽                       | 検索日時                | Na | 検索種別 | 検索項目   |                             | 検索 |  |  |
| I AND<br>I OR                    | 2005/03/27<br>18:48 | 14 | 詳細検索 | 時点指定   | 平成16年10月01日                 |    |  |  |
| BUBA<br>BUB▽<br>削除               |                     |    |      | フリーワード | 帳簿 管理<br>【AND】【項単位】【完全一致】   |    |  |  |
|                                  |                     |    |      | 法令区分   | 政令(法律扱いの法令除く)               |    |  |  |
| ▼ 再検索                            | 2005/03/27<br>18:47 | 13 | 詳細検索 | 時点指定   | 平成16年10月01日                 |    |  |  |
| 保存                               |                     |    |      | フリーワード | 為替 手形 証券<br>【OR】【項単位】【完全一致】 |    |  |  |
| 削除                               |                     |    |      | 法令区分   | 省令                          |    |  |  |
|                                  |                     |    |      |        |                             |    |  |  |

#### ■操作手順

#### 1. 掛合せ対象の選択

掛け合わせる検索履歴を2つ以上選択します。各検索履歴の左端にあるチェックボッ クスにチェックを入れてください。5件まで選択可能です。但し、異なる時点間(検索項 目:「時点指定」の日付が異なるもの)の掛合せはできませんので、ご注意ください。

#### 2. 掛合せ条件の選択

選択した検索履歴どうしを掛け合わせる「条件」(演算形式)を選択します。列見出し左 端のプルダウンリストで、演算形式を選択してください。

- ●AND・・・・選択されている検索履歴の検索結果どうしを AND 条件で掛け合わせます。
- ●OR・・・・・選択されている検索履歴の検索結果どうしを OR 条件で掛け合わせま す。
- ●SUBム・・選択されている検索履歴の検索結果を下から順に引いていきます(下 の検索結果から上の検索結果を控除します)。
- ●SUBマ・・選択されている検索履歴の検索結果を上から順に引いていきます(上の検索結果から下の検索結果を控除します)。

#### 3. 掛合せ検索の実行

列見出しの左端にある「掛合検索」ボタンをクリックします。掛合せ検索が実行され、フレーム割りのない「検索結果一覧」画面に切り替わります。同時に、この掛合せ検索の 履歴が、「検索履歴」に蓄積されます。

| DI-Law         | COM O HOME REPAIR Lagout O                                                         | A 第一法规       |
|----------------|------------------------------------------------------------------------------------|--------------|
| 現行法規 (11)      | unden Milliam anden Milliam anden Milliam unden Tielen Lievenzuige Milliam Milliam | NIRF·会計法則    |
| -              | 四細枝魚 約2-25半枝魚 注分野日次枝魚 五十日秋魚 秋東屋屋 ご利用環境の実定 🏾 🗮                                      | 140 🙁 🎹 ~1vJ |
| 検索結果-          | -11                                                                                | 0            |
| arian-         | - 第 2000-11 注册9894 👻                                                               |              |
| 平成16年<br>法令件数: | 110月1日時点で効力を有している法令・象文<br>314件<br>/214 〇 下示で 314 19年 32年 18月 1970年                 |              |
| D No.          | 注命名(聚令)                                                                            |              |
|                | <u>計算:@1917年11日</u> (明治2)時6月21日由(素第14号)                                            |              |
| 2              | 623 (現台30年3月9日注目第44号)                                                              |              |
|                | (現土加行注(現金20年3月9日号外市(建築49長))                                                        |              |
| □4             | <u>把课料的上册(前任主</u> (明信38年3月13日注意制的2号)                                               |              |
| <b>5</b>       | ▶····································                                              |              |
| □6             | 国际整理基金特型会計注(現台29年3月2日注意業6号)                                                        |              |
| 07             | ELL (明白40年4月24日法(創業46号))                                                           |              |
| <b>=</b> *     | <b>规规定率法</b> 《现金40年4月15日法律第54号》                                                    |              |
|                | (1112:3.(大正)1年4月21日注注前60分)                                                         |              |
| 10             | WELL(大正)1年4月25日出始第71号)                                                             |              |
|                | <u> 11月末12</u> (私計86年4月1日注意#第42号)                                                  |              |
| 12             | M.供菜:含地门目標( 昭和6年6月25日大都省令第23号 )                                                    |              |
| 1119           | 孫王祉会中央主催点(昭和1年5月27日法律第14号)                                                         | ×            |

図 74 検索結果一覧(掛合せ検索)

#### ◆ 「掛合検索」の単位

「詳細検索」の検索単位には、「法令 単位」と「項単位」がありますが、異なる 単位間で掛合せ検索を実行した場合 は、いずれの演算形式であっても、以 下の検索単位で検索結果が表示され ます。

- ●法令単位\*項単位=法令単位
- ●項単位\*項単位=項単位
- ●法令単位\*法令単位=法令単位

# 9. ご利用環境の変更

「ご利用環境の変更」では、システム設定を自分仕様にカスタマイズすることができます。 ここで変更した標準設定は、ログアウトしても消去されません。いつでもお気入りの環境で ご利用いただけます。設定を終えたら、必ず「確定」ボタンをクリックして変更を保存してく ださい。変更を保存せずに破棄する場合は、「閉じる」ボタンで画面を閉じてください。

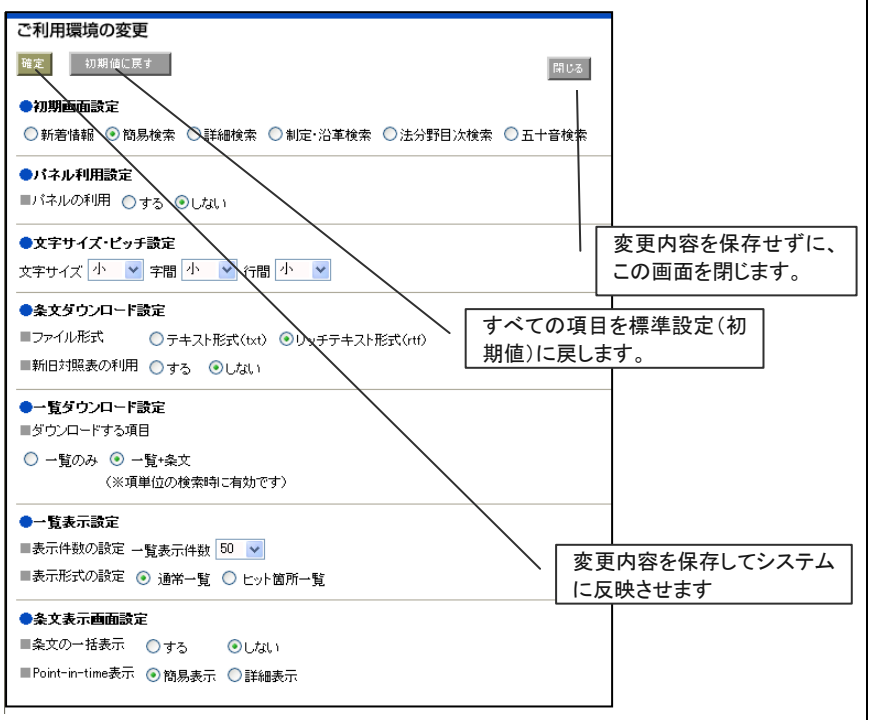

図 75 ご利用環境の変更

#### ■設定項目

●初期画面の設定

ログイン後に最初に表示する検索画面を設定します。

●パネル利用設定

「詳細検索」の「パネル」を標準の検索画面に設定します。

●文字サイズ・ピッチ設定

「条文表示」画面の文字サイズと字間・行間を設定します。

●条文ダウンロード設定

条文ダウンロード時のファイル形式及び新旧対照表利用の標準を設定します。

●一覧ダウンロード設定

一覧ダウンロード時のダウンロード項目の標準を設定します。

●一覧表示設定(表示件数の設定)

「検索結果一覧」画面で1ページに表示する法令または条項の件数を設定します。

●一覧表示設定(表示形式の設定)

フリーワードで検索した場合に表示する検索結果一覧の標準の表示形式を設定します。

●条文表示画面設定(条文の一括表示)

「条文表示」画面での条文の一括表示または分割表示を設定します。

#### ●条文表示画面設定(Point-in-time 表示)

フリーワードで検索した場合に表示する検索結果一覧の標準の表示形式を設定します。

◆ ご利用環境の変更と個人 ID
 ご利用環境の設定内容は、お客様の
 個人 ID に帰属する情報です。個人
 ID で認証しないお客様(事業所等で
 ご契約のお客様)は、ご利用環境を変
 更しても、ログアウト後に消去されてし

#### ◆ 変更が反映するタイミング

まいます。ご注意ください。

「確定」ボタンを押して変更内容を保 存すると、変更内容はシステムに登録 されますが、変更前に表示していた画 面には、すぐには反映されません。画 面をリフレッシュするか、次の画面に 遷移するタイミングで反映します。

# 履歴蓄積型法令データベース 現行法規[履歴検索] Japan Code / Point-in-time Search **User Guide** [Version 2.3]

平成 23 年 10 月 26 日

第一法規株式会社 http://www.daiichihoki.co.jp/

お問い合わせは D1-Law.com サポートセンター TEL 0120-203-480 FAX 03-3404-2269 電話受付時間/9:00~17:30(土・日、祝日除く) E-mail: info-d1law@daiichihoki.co.jp

⑥第一法規

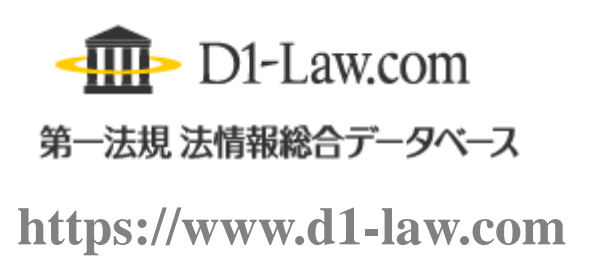